# Capteur laser à triangulation Q5X avec mode Dual pour la détection de blocages

Mode d'emploi

Traduction des instructions d'origine 218902 Rev. A 2020-11-30 © Banner Engineering Corp. Tous droits réservés

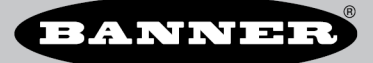

# Sommaire

| 1 Description du produit                                                                                                    | 3        |
|----------------------------------------------------------------------------------------------------|----------|
| 1.1 Modèles                                                                                                    | 3        |
| 1.2 Présentation                                                                                                    | 3        |
| 1.3 Informations de sécurité et description du laser                                                                                                    | 3        |
| 1.4 Caractéristiques                                                                                                    | 4        |
| 1.4.1 Ecran et voyants                                                                                                    | 4        |
| 1.4.2 Boutons                                                                                                    | 5        |
| 2 Installation                                                                                                    | 6        |
| 2.1 Orientation du capteur                                                                                                    | 6        |
| 2.2 Montage de l'appareil                                                                                                    | 6        |
| 2.3 Schema de cablage                                                                                                    | 1        |
|                                                                                                    | <i>،</i> |
| 2.5 Control a NSD1                                                                                                    | 0<br>۵   |
| 2 Programmation du canteur                                                                                                    | 10       |
| 3.1 Voie 1 et Voie 2 (CH1/CH2)                                                                                                    | 10       |
| 3.2 Mode Setun (réclare)                                                                                                    | 10       |
| 3.2.1 Sortie                                                                                                    | 13       |
| 3.2.2 Mode TEACH (apprentissage)                                                                                                    | 13       |
| 3.2.3 Suivi adaptatif                                                                                                    | 13       |
| 3.2.4 Dimension de la fenêtre                                                                                                    | 14       |
| 3.2.5 Suppression d'arrière-plan                                                                                                    | 14       |
| 3.2.6 Vitesse de réponse                                                                                                    | 14       |
| 3.2.7 Temporisation de la sortie                                                                                                    | 15       |
| 3.2.8 Emplacement de reference zero                                                                                                    | 16       |
| 3.2.9 Decalage de l'emplacement de la reference zero apres une programmation TEACH                                                                                                    | 10       |
| 3.2.10 Decatage                                                                                                    | 1/       |
|                                                                                                    | 18       |
| 32.13 Polarité du type de sortie                                                                                                    | 18       |
| 3.2.14 Sortie du mode Setup (Configuration)                                                                                                    | 18       |
| 3.2.15 Réinitialisation des réglages d'usine                                                                                                    | 18       |
| 3.3 Réglages manuels                                                                                                    | 19       |
| 3.4 Entrée déportée                                                                                                    | 19       |
| 3.4.1 Sélection du mode TEACH via l'entrée déportée                                                                                                    | 20       |
| 3.4.2 Réinitialisation des réglages d'usine à l'aide de l'entrée déportée                                                                                                    | 20       |
| 3.5 Verrouillage et déverrouillage des boutons du capteur                                                                                                    | 20       |
| 3.6 Procedures d'apprentissage (IEACH)                                                                                                    | 21       |
|                                                                                                    | 21<br>23 |
| 3.6.3 Eenètre en un point (suppression d'avant-plan)                                                                                                    | 23       |
| 3.6.4 Suppression d'arrière-plan en un point                                                                                                    |          |
| 3.6.5 Dual (Intensité + Distance)                                                                                                    | 27       |
| 3.6.6 Mode rétro-réflectif pour la détection de blocages                                                                                                    | 28       |
| 3.6.7 Suppression d'arrière-plan pour la détection de blocages                                                                                                    | 29       |
| 3.7 Sortie PFM (modulation d'impulsions en fréquence)                                                                                                    | 30       |
| 3.8 Synchronisation maître/esclave                                                                                                    | 30       |
| 4 Spécifications                                                                                                    | 32       |
| 4.1 Dimensions                                                                                                    | 34       |
| 4.2 Courses de performances                                                                                                    | 35       |
| o informations complementaires                                                                                                    | 36       |
| 5.1 Mode Duai (intensité + Distance)                                                                                                    | 36       |
| 5.2 Considerations relatives a la surface de reference en mode Dual<br>5.2 Considérations cur la surface de reference en mode Dual<br>5.3 Considérations cur la mode Dual pour la détoction des objets translucidos et transportes. | 30<br>27 |
| 5.4 Abráviations su re mode dual pour la detection des objets translucides et transparents                                                                                                    | 37<br>38 |
|                                                                                                    | 00       |
| 6.1 Cábles                                                                                                    |          |
| 6.2 Équerres de montage                                                                                                    | 41       |
| 6.3 Cibles de référence                                                                                                    |          |
| 6.4 Écran déporté RSD1                                                                                                    | 42       |
| 7 Assistance et maintenance du produit                                                                                                    | 43       |
| 7.1 Recherche de pannes                                                                                                    | 43       |
| 7.2 Nous contacter                                                                                                    | 43       |
| 7.3 Garantie limitée de Banner Engineering Corp.                                                                                                    | 43       |

# 1 Description du produit

Capteur CMOS laser de classe 2 avec double sortie - en instance de brevet

- Capteur laser à triangulation avec algorithme du mode Dual optimisé pour la détection de blocages
- Portée de 95 mm à 2000 mm (9,5 cm à 200 cm)
- Voyants de sortie lumineux et retour en temps réel de la distance pour faciliter le réglage et le dépannage, avec à la clé des frais d'installation réduits
- Gain de détection extrêmement élevé qui permet au capteur de détecter parfaitement les cibles très sombres (cibles noires avec une réflectivité inférieure à 6 %), y compris des cibles noires sur un fond noir, des cibles noires sur un fond métallique brillant, des objets transparents et réfléchissants, des emballages multicolores, et des cibles de toutes les couleurs
- Deux voies de sortie indépendantes
- Écran de capteur déporté (RSD) en option (disponible séparément) pour simplifier la configuration et la surveillance à distance

#### AVERTISSEMENT: A ne pas utiliser en guise de protection individuelle

Ce produit ne doit pas être utilisé en tant que système de détection destiné à la protection individuelle. Une utilisation dans de telles conditions pourrait entraîner des dommages corporels graves, voire mortels. Ce produit n'est pas équipé du circuit redondant d'autodiagnostic nécessaire pour être utilisé dans des applications de protection personnelle. Une panne du capteur ou un mauvais fonctionnement peut entraîner l'activation ou la désactivation de la sortie.

## 1.1 Modèles

| Modèle             | Portée de détection                  | Sortie par défaut Voie 1                                                    | Sortie par défaut Voie 2                                                                                                    | Connectique                                                                          |
|--------------------|--------------------------------------|-----------------------------------------------------------------------------|----------------------------------------------------------------------------------------------------|--------------------------------------------------------------------------------------|
| Q5XKLAF2000-Q8-JAM | 95 mm à 2000 mm (9,5<br>cm à 200 cm) | Sortie Push-Pull<br>NPN ou PNP fixe (à sélection-<br>ner par l'utilisateur) | Sortie PNP ou sortie multi-<br>fonction (à sélectionner par<br>l'utilisateur)<br>NPN ou PNP fixe (à sélec-<br>tionner par l'utilisateur) | Rotation à 270° Connec-<br>teur QD mâle de type<br>M12/Euro à 4 broches in-<br>tégré |

## 1.2 Présentation

Le Capteur laser à triangulation Q5X avec mode Dual pour la détection de blocages est un capteur CMOS laser de classe 2 avec uneentrée et une sortie multifonction.

L'état normal du capteur est le mode Run (Marche). En mode Run, les utilisateurs peuvent modifier la valeur du point de commutation et la sélection de la voie, et appliquer la méthode de programmation TEACH sélectionnée.

L'état secondaire du capteur est le mode Setup (Configuration). En mode Setup, les utilisateurs peuvent sélectionner le mode TEACH, régler tous les paramètres de fonctionnement standard et effectuer une réinitialisation des paramètres d'usine.

## 1.3 Informations de sécurité et description du laser

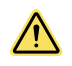

#### PRÉCAUTION:

- Tout dispositif défectueux doit être renvoyé au fabricant.
- L'utilisation de commandes, de réglages ou de procédures autres que celles décrites dans le présent document peut entraîner une exposition dangereuse aux radiations.
- N'essayez pas de démonter ce capteur pour le réparer. Tout dispositif défectueux doit être renvoyé au fabricant.

1.3 Modèles de laser de classe 2

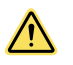

#### PRÉCAUTION:

- Ne regardez jamais directement la lentille du capteur.
- La lumière laser peut endommager la vision.
- Évitez de placer un objet réfléchissant (de type miroir) dans la trajectoire du faisceau. N'utilisez jamais de miroir comme cible rétro-réfléchissante.

#### Conseils de sécurité pour l'utilisation des lasers de classe 2

- Ne regardez pas directement le laser.
- Ne pointez pas le rayon laser vers les yeux d'une personne.
- Les trajectoires ouvertes des faisceaux laser doivent se situer, si possible, au-dessus ou en dessous du niveau des yeux.
- Le faisceau émis par le capteur laser 2 doit être stoppé à l'extrémité de sa trajectoire utile.

Référence IEC 60825-1:2007, section 8.2.

#### Lasers de classe 2

Les lasers de classe 2 sont des lasers émettant un rayonnement visible dans la gamme de longueurs d'onde comprise entre 400 et 700 nm, où l'œil est normalement protégé par des réflexes comme le clignement de l'œil. Ce réflexe est censé assurer une protection adéquate dans des conditions raisonnablement prévisibles d'utilisation, y compris l'utilisation d'instruments optiques pour regarder le faisceau.

#### Remarques de sécurité concernant les lasers de classe 2

Les lasers de basse puissance sont, par définition, incapables de provoquer des lésions oculaires pendant la durée d'un clignement de l'œil (réaction de défense) de 0,25 seconde. Par ailleurs, ils ne doivent émettre que des longueurs d'ondes visibles (400 à 700 nm). Dès lors, il n'existe un risque pour les yeux que si un individu combat son réflexe naturel et fixe directement le faisceau laser.

Sortie : < 1 mW

Longueur d'onde du laser : 640 à 670 nm

Illustration 1. Étiquette d'avertissement FDA (CDRH) (classe 2)

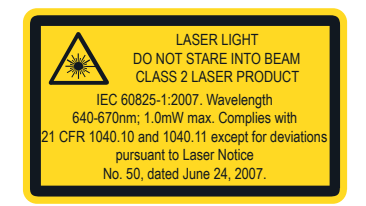

Durée de l'impulsion : 20  $\mu s$  à 2 ms

## 1.4 Caractéristiques

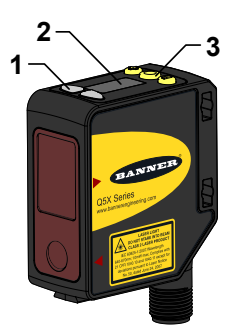

- 1. Deux voyants de sortie (jaune)
- 2. Afficheur
- 3. Boutons

## 1.4.1 Écran et voyants

L'écran d'affichage est un écran LED à 4 chiffres et 7 segments. Le mode "Run" (Marche) est la principale vue affichée.

Pour les modes TEACH en deux points, JRET, JBGS, BGS, FGS et DYN, l'écran affiche la distance actuelle en centimètres par rapport à la cible. Pour le mode Dual TEACH, l'écran affiche le pourcentage correspondant à la surface de référence programmée. Une valeur affichée de 555, indique que le détecteur n'a pas été programmé. Illustration 2. Écran d'affichage en mode Run

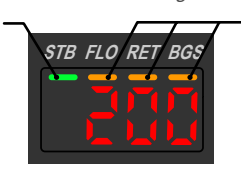

#### Voyant de sortie

- ON La sortie est activée
- OFF La sortie est désactivée

#### Voyant de stabilité (STB)

 Activé (On) — Signal stable dans la plage de détection spécifiée

2

- Clignotant Signal marginal, la cible est en dehors des limites de la plage de détection spécifiée ou le signal renvoie plusieurs crêtes
- Désactivé (Off) Aucune cible détectée dans la plage de détection spécifiée

#### Voyants TEACH actifs (FLO, RET, BGS)

1. Voyant de stabilité (STB, vert)

2. Voyants TEACH allumés

FLO-JauneRET-JauneBGS-Jaune

- RET allumé (On) : mode TEACH rétro-réflectif (blocage) sélectionné (par défaut)
- BGS allumé (On) : mode TEACH de suppression d'arrière-plan (blocage) sélectionné
- RET et BGS allumés (On) : mode TEACH de suppression d'avant-plan sélectionné
- BGS et FLO allumés (On) : mode TEACH de suppression d'arrière-plan sélectionné
- FLO et RET allumés (On) : mode TEACH dynamique sélectionné
- RET, FLO et BGS tous éteints (Off) : mode TEACH en deux points sélectionné (par défaut)
- RET, FLO et BGS tous allumés (On) : mode Dual TEACH sélectionné

### 1.4.2 Boutons

Utilisez les boutons (SELECT)(TEACH), (+)(CH1/CH2) et (-)(MODE) du capteur pour le programmer.

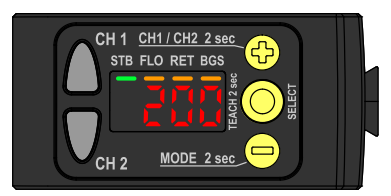

#### (SELECT)(TEACH)

- Appuyez sur le bouton pour sélectionner des éléments de menu en mode Setup (Réglage).
- Appuyez sur le bouton et maintenez-le enfoncé pendant plus de 2 secondes pour démarrer le mode de programmation sélectionné (par défaut, il s'agit du mode TEACH rétro-réflectif).

#### (-)(MODE)

- Appuyez sur le bouton pour naviguer dans le menu du capteur en mode Setup (Réglage).
- Appuyez sur le bouton pour modifier les valeurs des réglages. Appuyez et maintenez le bouton enfoncé pour diminuer les valeurs numériques.
- Appuyez sur le bouton et maintenez-le enfoncé pendant plus de 2 secondes pour basculer en mode Setup (Réglage).

#### (+)(CH1/CH2)

- Appuyez sur le bouton pour naviguer dans le menu du capteur en mode Setup (Réglage).
- Appuyez sur le bouton pour modifier les valeurs des réglages. Appuyez et maintenez le bouton enfoncé pour augmenter les valeurs numériques.
- Appuyez sur le bouton et maintenez-le enfoncé pendant plus de 2 secondes pour basculer entre la voie 1 et la voie 2.
  - **Remarque:** Lorsque vous naviguez dans le menu du capteur, les éléments de menu défilent en boucle.

# 2 Installation

## 2.1 Orientation du capteur

Optimisez la fiabilité de la détection et la séparation minimale par rapport à l'objet en orientant correctement le capteur par rapport à la cible. Pour ce faire, orientez le capteur par rapport à la cible à détecter comme illustré ici. Illustration 3. Orientation requise de la cible par rapport au capteur

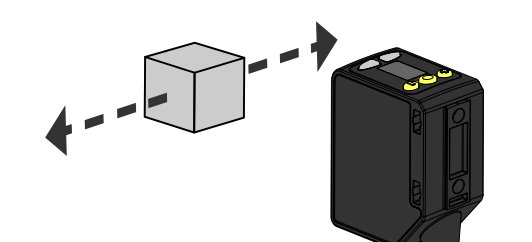

Les illustrations ci-dessous montrent des exemples d'orientations correctes et incorrectes du capteur par rapport à la cible dans la mesure où certaines positions peuvent poser problème pour la détection des cibles. Le Q5X peut être utilisé avec une orientation moins idéale et des angles d'incidence élevés tout en offrant des performances de détection fiables grâce à son gain de détection élevé. Pour connaître la distance de séparation minimale requise par rapport à l'objet dans chaque cas, consultez la section Courbes de performances à la page 35.

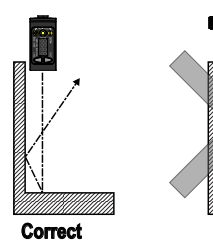

(optimale)

Orientation

horizontale

Illustration 4. Orientation par rapport à un mur

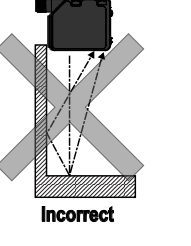

Illustration 5. Orientation pour un objet en mouvement

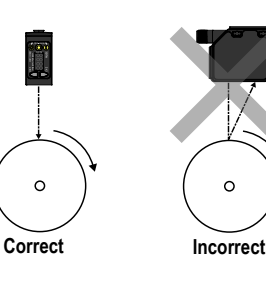

Illustration 6. Orientation pour une différence de hauteur

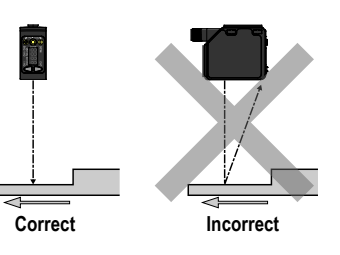

Illustration 7. Orientation pour une différence de Illustration 8. Orientation pour\_une cible très récouleur ou de brillance

fléchissante

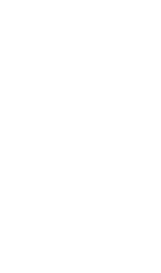

Surface réfléchissante (facultatif)

## 2.2 Montage de l'appareil

Orientation

verticale

- 1. Si une équerre de fixation est nécessaire, montez l'appareil sur l'équerre.
- 2. Montez l'appareil (ou l'appareil et l'équerre) sur la machine ou l'équipement à l'emplacement voulu. Ne serrez pas immédiatement les vis de fixation.
- 3. Vérifiez l'alignement de l'appareil.
- 4. Serrez les vis pour fixer l'appareil (ou l'appareil et l'équerre) dans la position alignée.

L'inclinaison du capteur peut améliorer les performances sur des cibles réfléchissantes. L'orientation et le degré d'inclinaison dépendent de l'application, mais une inclinaison de 15° est souvent suffisante.

## 2.3 Schéma de câblage

Illustration 9. Voie 2 en tant que sortie PNP logique ou PFM

Illustration 10. Voie 2 en tant qu'entrée déportée

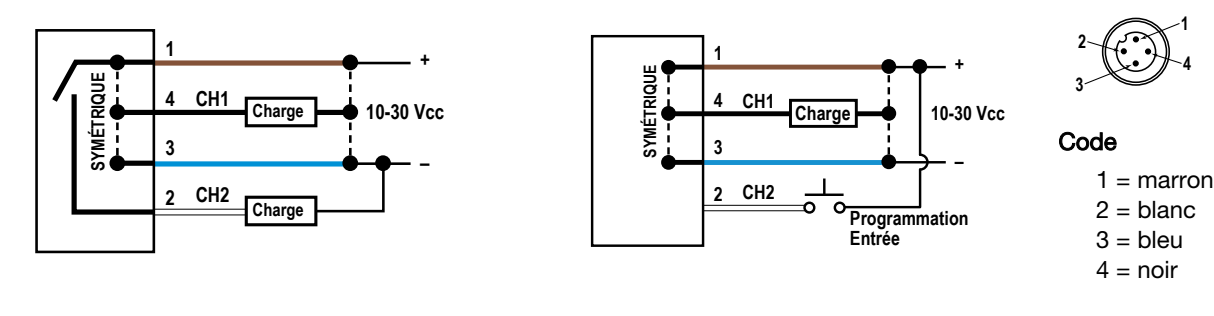

Remarque: Les fils conducteurs ouverts doivent être raccordés à un bornier.

**Remarque:** La fonction et la polarité du fil de la seconde voie (CH2) peuvent être réglées par l'utilisateur. Par défaut, la fonction du fil est une sortie PNP. ) pour en savoir plus sur une utilisation en tant qu'entrée déportée ou sortie de modulation d'impulsions en fréquence (PFM).

#### Sorties logiques NPN

Illustration 11. Voie 1 = sortie NPN, Voie 2 = sortie NPN

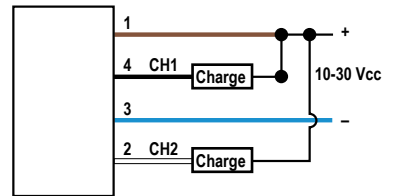

#### Sortie NPN et entrée déportée

Illustration 13. Voie 1 = sortie NPN, Voie 2 = entrée déportée NPN

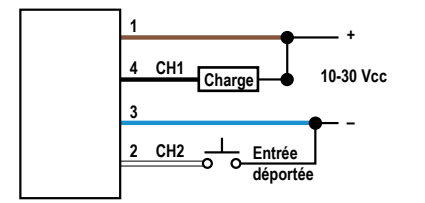

#### Sorties logiques PNP

Illustration 12. Voie 1 = sortie PNP, Voie 2 = sortie PNP

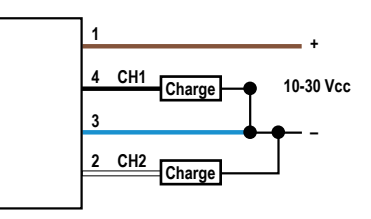

#### Sortie PNP et entrée déportée

Illustration 14. Voie 1 = sortie PNP, Voie 2 = entrée déportée PNP

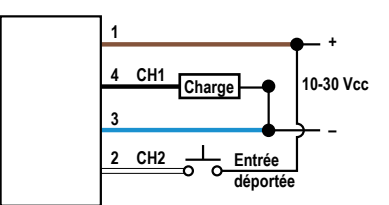

## 2.4 Entretien et maintenance

Manipulez le capteur avec précaution pendant l'installation et l'utilisation. Les fenêtres du capteur salies par les empreintes digitales, la poussière, l'eau, l'huile, etc. peuvent créer une lumière parasite qui peut avoir une incidence sur les performances de pointe du capteur. Nettoyez les fenêtres avec de l'air comprimé filtré, puis nettoyez uniquement à l'eau et avec un chiffon doux chaque fois que nécessaire.

## 2.5 Connexion à RSD1

Le schéma suivant illustre la connexion du Q5X à l'accessoire RSD1 en option.

Illustration 15. Q5X à RSD1

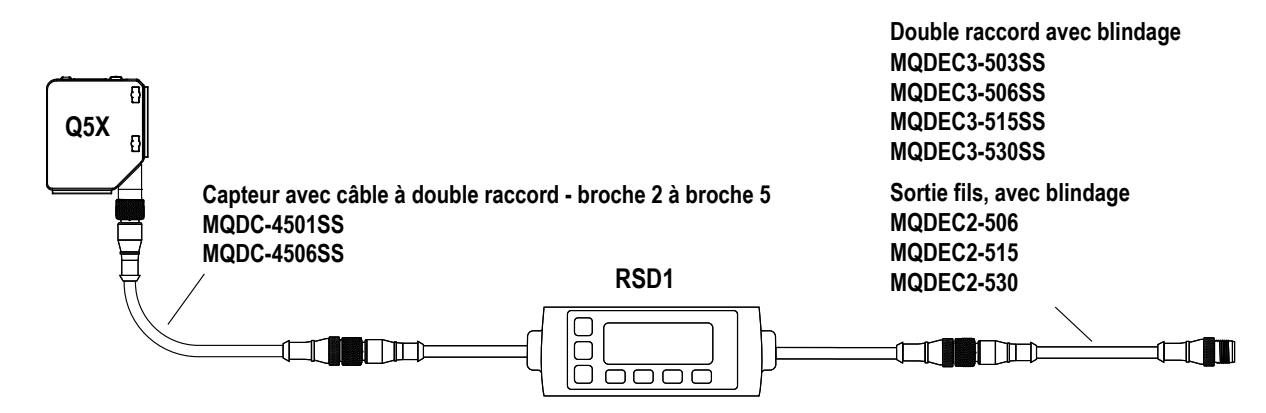

Utilisez ces câbles pour connecter le RSD1 au capteur Q5X.

| Câble de type M12/Euro avec raccord fileté mâle à 5 broches et raccord femelle à 4 broches — à double extrémité |                                      |                                 |         |                                                                    |
|----------------------------------------------------------------------------------------------------|--------------------------------------|---------------------------------|---------|--------------------------------------------------------------------|
| Modèle                                                                                                    | Hauteur « L1 » Type                  |                                 | Broch   | age                                                                |
| MQDC-4501SS                                                                                                    | 0,30 m                               |                                 | Mâle    |                                                                    |
| MQDC-4506SS                                                                                                    | Femelle droit / Mâle droit<br>1,83 m |                                 |         | 1 = marron<br>2 = non utilisé<br>3 = bleu<br>4 = noir<br>5 = blanc |
| M12 X 1.0<br>0 14.5<br>43.5 ± 0.5 -                                                                             | ↓ 0 5.9<br>"L1" —                    | M12 X 1.0<br>0 14.5<br>40 ± 0.5 | Femelle | 1 = marron<br>2 = blanc<br>3 = bleu<br>4 = noir                    |

Utilisez ces câbles pour connecter le RSD1 à n'importe quel API ou bloc d'E/S.

| Câble de type M12/Euro avec raccord fileté mâle à 5 broches et raccord QD femelle à 5 broches — à double extrémité |                |                            |                 |                    |
|----------------------------------------------------------------------------------------------------|----------------|----------------------------|-----------------|--------------------|
| Modèle                                                                                                    | Hauteur « L1 » | Туре                       | Brochage (mâle) | Brochage (femelle) |
| MQDEC3-503SS                                                                                                    | 0,91 m         |                            |                 |                    |
| MQDEC3-506SS                                                                                                    | 1,83 m         | Femelle droit / Mâle droit | 2               | 1 2                |
| MQDEC3-515SS                                                                                                    | 4,58 m         |                            | 3 4             |                    |
| MQDEC3-530SS                                                                                                    | 9,2 m          |                            |                 | ·                  |

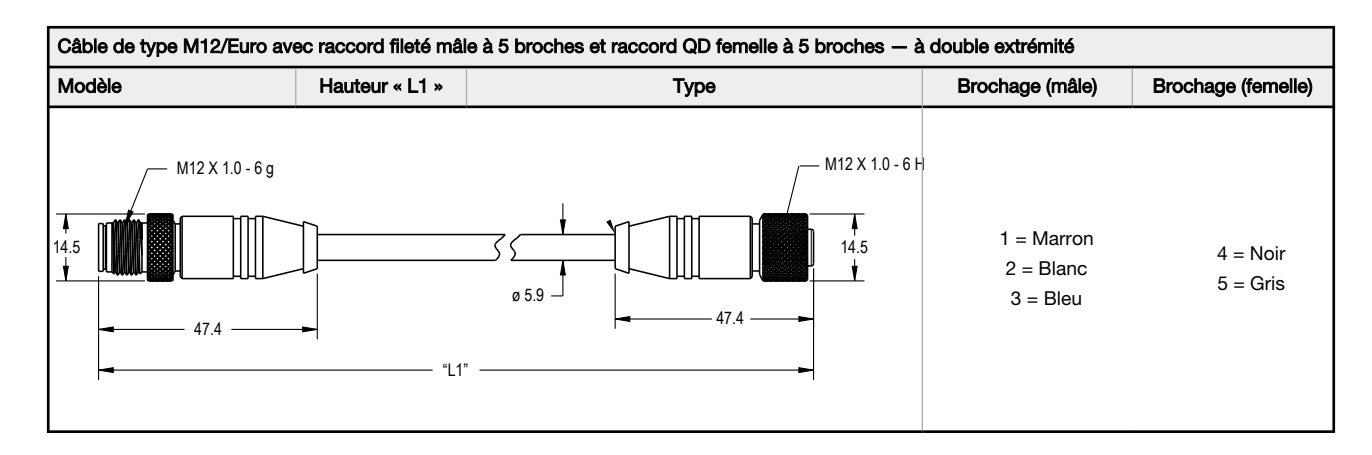

| Câbles filetés à 5 broches de type M12/Euro avec blindage — à une seule extrémité |          |       |            |                                                 |
|-----------------------------------------------------------------------------------|----------|-------|------------|-------------------------------------------------|
| Modèle                                                                            | Longueur | Туре  | Dimensions | Brochage (femelle)                              |
| MQDEC2-506                                                                        | 2 m      |       | 44 Typ     |                                                 |
| MQDEC2-515                                                                        | 5 m      | Duit  |            |                                                 |
| MQDEC2-530                                                                        | 9 m      | Droit |            | 2                                               |
| MQDEC2-550                                                                        | 15 m     |       | ø 14.5 —   |                                                 |
| MQDEC2-506RA                                                                      | 2 m      |       | 32*        | 4~ ~ 5                                          |
| MQDEC2-515RA                                                                      | 5 m      | _     |            | 1 = Marron<br>2 = Blanc<br>3 = Bleu<br>4 = Noir |
| MQDEC2-530RA                                                                      | 9 m      | Coudé | 30*        |                                                 |
| MQDEC2-550RA                                                                      | 15 m     |       | M12 x 1    | 5 = Gris                                        |

## 2.6 Carte des boutons - RSD1 au capteur

Ce tableau illustre les associations des boutons entre le RSD1 et le capteur.

| Dispositif | Bouton Haut | Bouton Bas | Bouton Entrée | Bouton Echapp. |
|------------|-------------|------------|---------------|----------------|
| RSD1       |             |            |               | M              |
| Q4X et Q5X |             |            | SELECT        | N/A            |

# 3 Programmation du capteur

Programmez le capteur à l'aide des boutons du capteur ou l'entrée déportée (options de programmation limitées).

Outre la programmation du capteur, utilisez l'entrée déportée pour désactiver les boutons et prévenir les modifications de programmation non autorisées ou accidentelles. Consultez la section verrouillage et déverrouillage des boutons du capteur pour en savoir plus.

## 3.1 Voie 1 et Voie 2 (CH1/CH2)

Appuyez sur la touche CH1/CH2 pour basculer entre la Voie 1 et la Voie 2. Chaque voie est associée à des options spécifiques. Pour les paramètres communs aux deux voies, les menus ne sont disponibles que pour la Voie 1. La valeur par défaut est Voie 1 (CH1).

Pour basculer entre la Voie 1 et la Voie 2 :

- 1. Appuyez sur CH1/CH2 et maintenez-le enfoncé pendant plus de 2 secondes. La sélection actuelle s'affiche.
- 2. Appuyez à nouveau sur CH1/CH2. La nouvelle sélection clignote lentement.
- 3. Appuyez sur SELECT pour changer de voie et revenir en mode Run (Marche).

**Remarque:** Si vous n'appuyez ni sur **SELECT** ni sur **CH1/CH2** après l'étape 2, la nouvelle sélection clignote lentement pendant quelques secondes, puis clignote rapidement et le capteur change automatiquement la voie avant de revenir en mode Run.

## 3.2 Mode Setup (réglage)

Accédez au mode Setup et au menu du capteur à partir du mode Run (Marche) en appuyant et en maintenant le bouton

MODE enfoncé pendant plus de 2 secondes. Utilisez les boutons 🙂 et 😑 pour naviguer dans le menu. Appuyez sur

le bouton **SELECT** pour sélectionner une option de menu et accéder aux sous-menus. Utilisez les boutons  $(\bullet)$  et pour naviguer dans les sous-menus. Appuyez sur **SELECT** pour sélectionner une option d'un sous-menu et revenir au menu supérieur ou appuyez sur **SELECT** et maintenez le bouton enfoncé pendant plus de 2 secondes pour sélectionner une option du sous-menu et revenir immédiatement en mode Run.

Pour sortir du mode Setup et revenir en mode Run, accédez à l'option  $\frac{2}{5}$  et appuyez sur **SELECT**.

**Remarque:** Le numéro qui suit une option de menu, par exemple, b d, indique la voie sélectionnée. Pour les éléments de menu sans numéro (sauf les éléments des sous-menus), ces options de menu sont uniquement disponibles à partir de la voie 1 (CH1) et les réglages s'appliquent aux deux voies.

Illustration 16. Schéma du menu du capteur - Voie 1

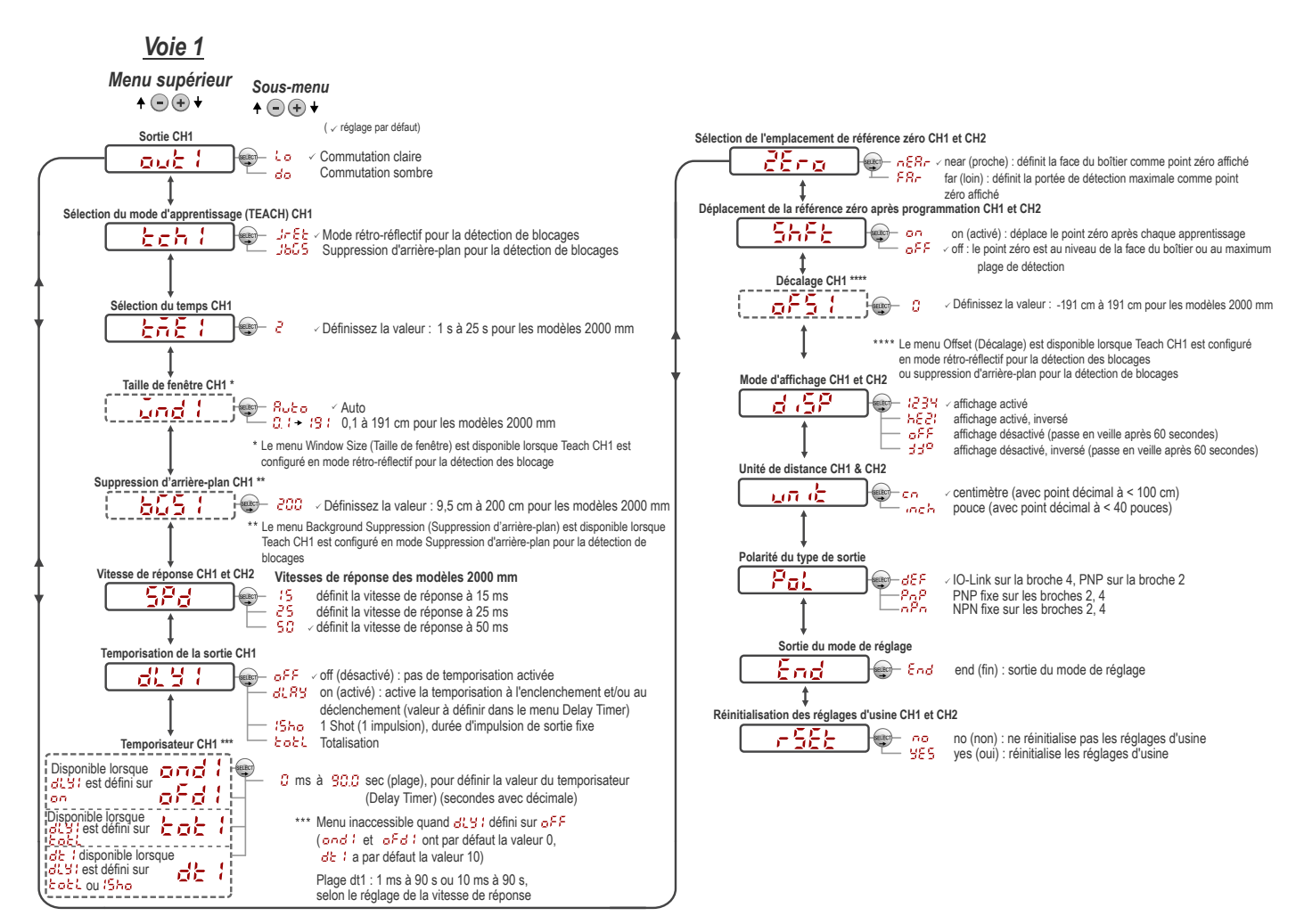

Illustration 17. Schéma du menu du capteur - Voie 2

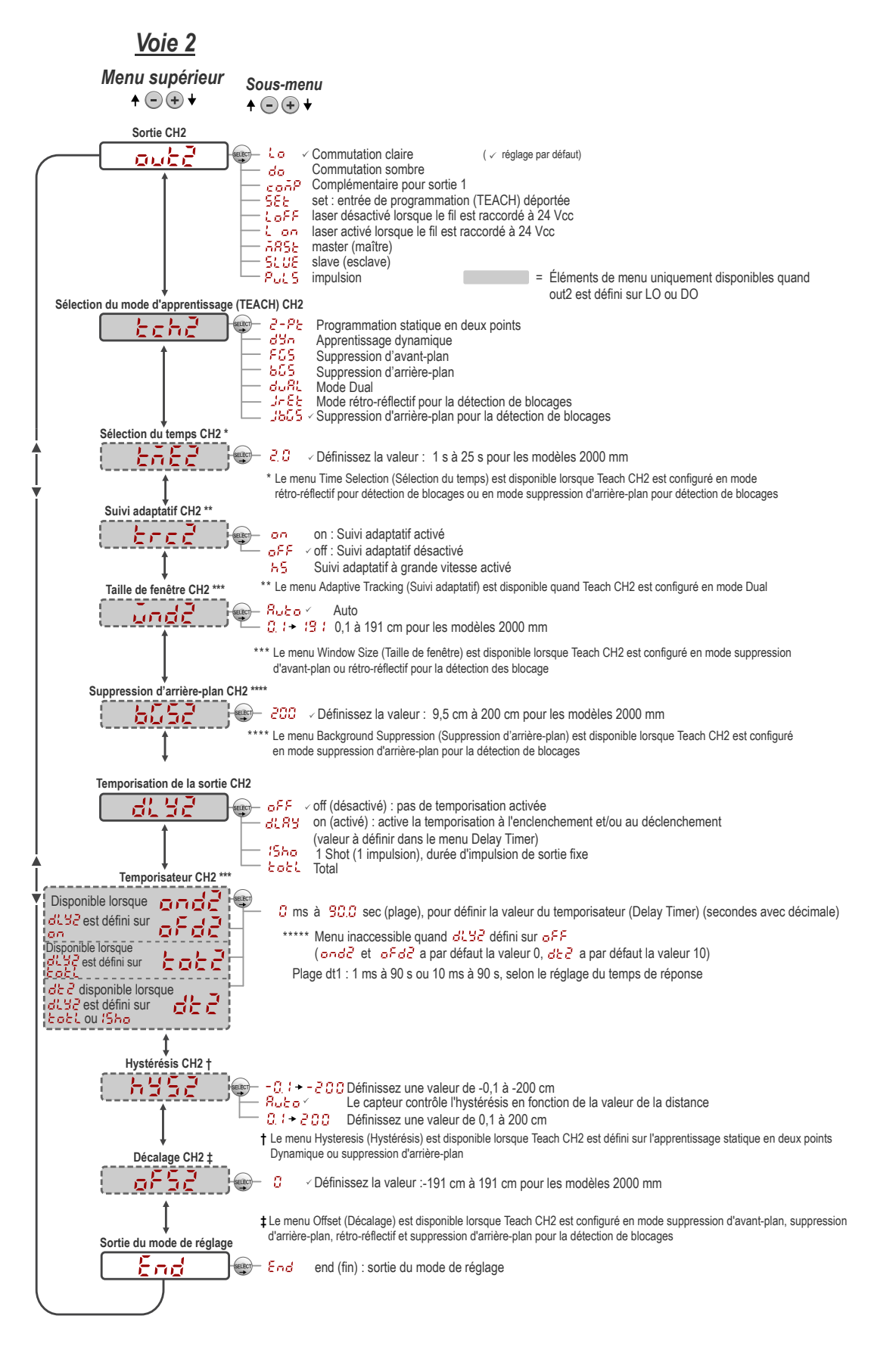

## 3.2.1 Sortie out : out?

Remarque: Le chiffre qui suit out sur l'afficheur indique la voie sélectionnée.

Le menu Output 1 (Sortie 1) est disponible dans CH1 (Voie 1). Utilisez ce menu pour sélectionner la commutation claire (LO) ou la commutation sombre (DO). La configuration par défaut de la sortie est la commutation claire (LO). Pour basculer entre la commutation claire ou la commutation sombre, sélectionnez l'option de menu souhaitée.

• Commutation claire

do - Commutation sombre

Le menu Output 2 (Sortie 2) est disponible dans CH2 (Voie 2). Utilisez ce menu pour définir la configuration de la sortie de la Voie 2. La valeur par défaut est la commutation claire (LO).

- Commutation claire
- do Commutation sombre
- **Conf** Sortie complémentaire à la sortie 1
- **5E** Entrée de programmation (TEACH) déportée
- LoFF Laser désactivé lorsque le fil est haut
- Laser activé lorsque le fil est haut
- 5852 Sortie de ligne de synchronisation maître pour éviter les interférences entre deux capteurs
- 5. UE Sortie de ligne de synchronisation esclave pour éviter les interférences entre deux capteurs
- PULS Sortie PFM (modulation d'impulsions en fréquence) (voir Sortie PFM (modulation d'impulsions en fréquence) à la page 30)

Pour configurer le capteur en mode de fonctionnement maître-esclave, voir Synchronisation maître/esclave à la page 30.

## 3.2.2 Mode TEACH (apprentissage) teht teht

Utilisez ce menu pour sélectionner le mode TEACH. Par défaut, il s'agit du mode TEACH en deux points. Pour la Voie 2, ce menu est disponible lorsque la sortie est définie sur Commutation claire ou Commutation sombre.

Remarque: Le chiffre qui suit tch sur l'afficheur indique la voie sélectionnée.

- <sup>2</sup> <sup>P</sup><sup>L</sup>
   – Suppression d'arrière-plan statique en deux points
- d'arrière-plan dynamique
- F25 Fenêtre en un point (suppression d'avant-plan)
- **b5** Suppression d'arrière-plan en un point
- Exercise Fenêtre Dual (intensité + distance)
- JFE Mode rétro-réflectif pour la détection de blocages
- Jb55 Suppression d'arrière-plan pour la détection de blocages

Après avoir sélectionné le mode TEACH à partir du mode Run (Marche), appuyez sur **TEACH** et maintenez-le enfoncé pendant plus de 2 secondes pour lancer le mode TEACH et programmer le capteur. Voir la section Procédures d'apprentissage (TEACH) à la page 21 pour obtenir des informations supplémentaires et des instructions sur l'apprentissage via l'entrée déportée.

## 3.2.3 Suivi adaptatif tre : tre?

En mode de suivi adaptatif, l'intensité du laser change pour compenser une perte de gain de détection - normalement due à une lentille sale.

En mode Dual, l'algorithme de suivi adaptatif ajuste les seuils de commutation (distance et intensité) autour d'une surface de référence apprise. Le suivi adaptatif s'adapte aux petites variations de la surface de référence pour maintenir une correspondance de 100P (100 %) constante à l'écran et pour assurer une détection fiable. Le menu Adaptive Tracking (Suivi adaptatif) est uniquement disponible quand Teach CH1 est configuré en mode Dual.

L'ajustement des seuils n'intervient que lorsque la surface de référence est visible pour le capteur (c'est-à-dire lorsqu'aucune cible n'est présente). L'algorithme de suivi adaptatif permet de limiter ou éliminer la reprogrammation périodique du capteur lorsque les conditions environnementales changent autour du capteur. Activez ou désactivez l'algorithme de suivi adaptatif dans le menu du capteur. La vitesse appropriée dépend de l'application. Ce menu n'est disponible que si le mode Dual (intensité + distance) est sélectionné. Pour la voie 2, la sortie doit être définie sur Commutation claire (Lo) ou Commutation sombre (Do).

**Remarque:** Le chiffre qui suit **trc** sur l'afficheur indique la voie sélectionnée.

- HS Suivi adaptatif à grande vitesse activé
- On Suivi adaptatif activé
- $\mathbf{a}^{\mathbf{F},\mathbf{F}}$  Suivi adaptatif désactivé (par défaut)

**OFF désactive l'algorithme de suivi adaptatif** — Empêche le capteur d'ajuster les seuils autour de la surface de référence apprise lorsque le capteur est en mode Dual. Le capteur ne s'adaptera pas à une cible et n'apprendra pas de cible. En cas de changements dans l'environnement, la valeur affichée peut s'écarter de la valeur 100P (100 %) au fil du temps. Un réapprentissage périodique de la surface de référence peut être nécessaire pour rétablir la valeur affichée à 100P si l'application l'exige.

Dans certains cas, il est utile de désactiver le suivi adaptatif. Par exemple, désactivez la poursuite adaptative si la cible traverse très lentement le faisceau de détection, si elle est susceptible de s'arrêter en bloquant partiellement le faisceau, et si les conditions environnementales sont stables.

**ON active l'algorithme de poursuite adaptative à la vitesse standard** — Recommandé pour de nombreuses applications détectant des cibles peu contrastées. Le suivi adaptatif standard ajuste les seuils par rapport à un arrière-plan et des conditions de fond qui changent lentement. Il ajuste le capteur pour conserver une détection stable lorsque l'environnement varie en raison d'une accumulation progressive de poussière, des vibrations des machines ou des variations de la température ambiante qui influencent le signal renvoyé par la surface de référence. Avec le suivi adaptatif standard, le capteur peut rencontrer des difficultés à s'adapter ou à apprendre des cibles peu contrastées ou qui se déplacent lentement (par exemple, les cibles transparentes qui traversent et quittent le faisceau en 2 secondes environ).

**HS active l'algorithme de suivi adaptatif à grande vitesse** — Option facultative de suivi adaptatif utilisée avec le mode Dual. Utilisez le suivi adaptatif à grande vitesse lorsque le signal de la surface de référence change rapidement en raison de conditions environnementales instables et de la présence de cibles très contrastées se déplaçant à grande vitesse. Le suivi adaptatif à grande vitesse permet d'ajuster le capteur pour garantir une détection stable dans des conditions environnementales difficiles telles que l'accumulation de poussière, les vibrations des machines, les variations de la température ambiante ou une surface de référence non stable (par exemple, un tapis roulant qui influence le signal de la surface de référence). Par exemple, si le signal de la surface de référence varie de 10 % en raison de facteurs environnementaux, le suivi adaptatif à grande vitesse ramène la valeur affichée à 100P (100 %) en 2 à 3 secondes.

Le suivi adaptatif à grande vitesse convient à certaines applications où la surface de référence n'est pas stable, mais où le capteur doit détecter de manière fiable des cibles à grande vitesse et très contrastées. Avec le suivi adaptatif à grande vitesse, il est possible que le capteur adapte les seuils à des cibles peu contrastées ou se déplaçant lentement, et qu'il ne détecte pas certaines cibles. Si la détection génère de petites variations de signal d'une amplitude similaire à des changements de l'arrière-plan, la détection risque d'être problématique. Stabilisez la surface de référence pour éviter ce type de problème.

## 3.2.4 Dimension de la fenêtre and la andé

Utilisez ce menu pour définir manuellement une taille de fenêtre pour les opérations TEACH ultérieures. Ce menu n'est disponible que si le mode Fenêtre en un point (suppression d'avant-plan) ou le mode Rétro-réflectif (blocage) est sélectionné. Auto est l'option par défaut : la taille de la fenêtre FGS (suppression d'avant-plan) est automatiquement calculée.

Ce réglage est automatiquement appliqué lors de toute opération d'apprentissage ultérieure. La valeur de la taille de la fenêtre représente une valeur de  $\pm$  cm, donc la taille totale de la fenêtre est égale à deux fois cette valeur. Par exemple, une fenêtre avec une valeur de 10 cm donne une fenêtre de 20 cm centrée sur le point appris. Il est également possible de modifier la taille de la fenêtre à partir du mode Run après avoir remplacé la valeur du paramètre par n'importe quelle valeur sauf Auto. Pour la Voie 2, la sortie doit être définie sur Commutation claire (Lo) ou Commutation sombre (Do).

Valeurs: 0,1 cm à 191 cm

## 3.2.5 Suppression d'arrière-plan 551 555

Utilisez ce menu pour définir manuellement le point de suppression d'arrière-plan en mode de suppression d'arrièreplan pour la détection des blocages. Ce menu est uniquement disponible si le mode de suppression d'arrière-plan pour la détection des blocages est sélectionné. Ce point peut également être fixé via la procédure TEACH. Les mesures dépassant ce point limite sont considérées comme non bloquées.

## 3.2.6 Vitesse de réponse 5Pd

Utilisez ce menu pour sélectionner la vitesse de réponse.

#### Par défaut : 50 millisecondes

#### Table 1. Options

| Vitesse de réponse | Vitesse de réponse en mode syn-<br>chronisation | Répétabilité | Rejet de la lumière am-<br>biante | Gain de détection                                                     |
|--------------------|-------------------------------------------------|--------------|-----------------------------------|-----------------------------------------------------------------------|
| 15 ms              | 30 ms                                           | 3 ms         | Activé                            |                                                                       |
| 25 ms              | 50 ms                                           | 5 ms         | Activé                            | Voir le gain de détection dans la section Spécifications à la page 32 |
| 50 ms              | 100 ms                                          | 10 ms        | Activé                            |                                                                       |

### 3.2.7 Temporisation de la sortie 🖧 🖞

Utilisez ce menu pour sélectionner la temporisation de la sortie à définir. Les temporisateurs à l'enclenchement et au déclenchement peuvent être utilisés ensemble. Par défaut, aucune temporisation n'est activée.

- Pas de temporisation
- 🗗 🛱 Temporisation permet de sélectionner les temporisateurs à l'enclenchement et au déclenchement

Illustration 18. Temporisation de la sortie

 $\frac{25}{100} - 1$  impulsion - active une durée d'impulsion de sortie fixe (une seule impulsion)

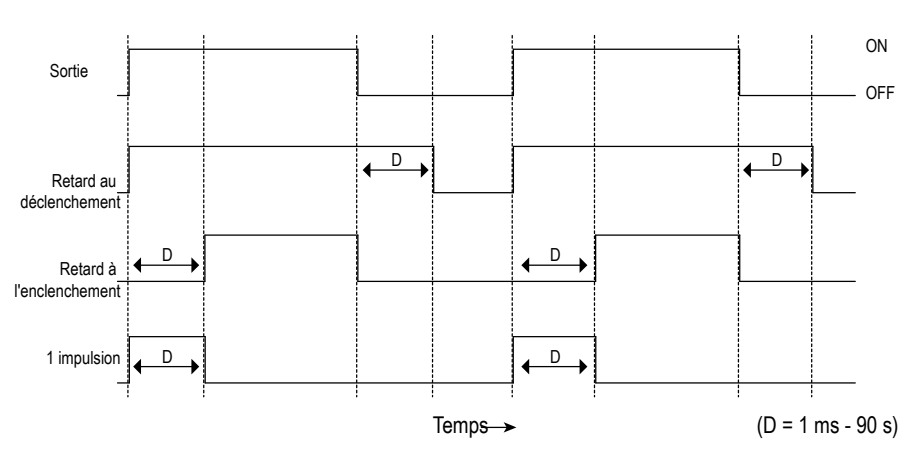

Lorsque l'une des options de temporisation est sélectionnée, le capteur revient au menu Setup (Configuration) et des options supplémentaires deviennent disponibles pour définir le ou les paramètres :

### 81 8 A

- end Retard à l'enclenchement
- Q<sup>F</sup>d Retard au déclenchement

#### 15ho

• 🖧 – Temporisation à une impulsion

Remarque: Pour la temporisation à une impulsion :

- LO = Impulsion d'activation lorsqu'une cible est détectée à l'intérieur du ou des points de commutation
- DO = Impulsion d'activation lorsqu'une cible est détectée à l'extérieur du ou des points de commutation

# Temporisateurs and and and afd afd afd at a ded

Utilisez ces menus pour définir les temporisateurs. Ces menus sont uniquement disponibles si une temporisation de la sortie est sélectionnée.

Pour  $\mathbf{P} = \mathbf{P} \mathbf{P} \mathbf{P}$  et  $\mathbf{P} \mathbf{P} \mathbf{P} \mathbf{P}$ , la valeur par défaut est 0.

Pour 🖞 l , la valeur par défaut est 10 millisecondes pour tous les temps de réponse

Utilisez 🖲 et 😑 pour faire défiler les valeurs. Les valeurs exprimées en millisecondes n'incluent pas le point décimal ; les valeurs exprimées en secondes incluent le point décimal.

- 1 à 999 ms (lorsque d' le st sélectionné, la plage de 1 à 9 ms est disponible pour des temps de réponse de 3 et 5 ms)
- 1à90s

### Totalisation

La fonction de totalisation ne modifie la sortie qu'après avoir compté un nombre déterminé de cibles. Après avoir sélectionné cette fonction,  $\frac{d}{d}$  i ou  $\frac{d}{d}$  devient disponible pour définir la durée de la sortie et  $\frac{d}{d}$  ou  $\frac{d}{d}$  pour définir le nombre de cibles à comptabiliser avant que la sortie ne change.

Pour tet i et tet i et tet i et te set en set et le nombre maximal de cibles est 9999.

Pour  $\frac{d}{d}$  et  $\frac{d}{d}$ , la valeur par défaut est 10 millisecondes. Utilisez  $\oplus$  et  $\bigcirc$  pour faire défiler les valeurs. Les valeurs exprimées en millisecondes n'incluent pas le point décimal ; les valeurs exprimées en secondes incluent le point décimal.

- 1 à 999 ms (lorsque d' l ou d' d' d' est sélectionné, la plage de 1 à 9 ms est disponible pour des temps de réponse de 1,5, 2, 3 et 5 ms)
- 1à90s

En mode Run (Marche), appuyez sur **SELECT** pour modifier l'afficheur afin d'afficher le total actuel. En appuyant à nouveau sur **SELECT**, l'afficheur revient à la distance mesurée.

Le total est automatiquement réinitialisé après avoir reprogrammé la distance au point de commutation ou avoir mis le capteur hors tension.

## 3.2.8 Emplacement de référence zéro 2570

Utilisez ce menu pour sélectionner l'emplacement de référence zéro. La modification de l'emplacement de référence zéro n'affecte que la lecture sur l'afficheur mais non la sortie. Par défaut, la valeur est  $d^{\frac{1}{2}}$ , 0 = avant du capteur. Ce menu n'est pas disponible en mode Dual (intensité + distance).

- $\pi \xi B = 0$  = avant du capteur ; la mesure augmente à mesure que l'on s'éloigne du capteur
- $\frac{FR}{D} = 0$  = portée maximale ; la mesure augmente à mesure que l'on se rapproche du capteur

# 3.2.9 Décalage de l'emplacement de la référence zéro après une programmation TEACH 565

Utilisez ce menu pour spécifier si le capteur décale l'emplacement de la référence zéro en fonction du dernier processus TEACH. La valeur par défaut est  $0^{2}$ , 0 = avant du capteur ou portée maximale. Ce menu n'est pas disponible en mode Dual (intensité + distance).

- Décalage de la référence zéro vers l'une des positions programmées avec chaque processus TEACH
- $\mathbf{p}^{\mathbf{p},\mathbf{p}} = -\mathbf{0} =$ avant du capteur ou portée maximale, selon le paramètre  $\mathbf{c}^{\mathbf{p},\mathbf{p}} = \mathbf{0}$

Cette figure propose trois exemples illustrant comment la modification des paramètres Zero (0) et Shift (Décalage) affecte la distance affichée à l'écran en mode de programmation TEACH en 2 points. La modification du paramètre 0 affecte la direction vers laquelle la distance augmente. Le décalage de la référence zéro n'affecte que l'affichage à l'écran et n'affecte pas la sortie.

Illustration 19. Exemples de configuration des paramètres 0 et Shift (décalage)

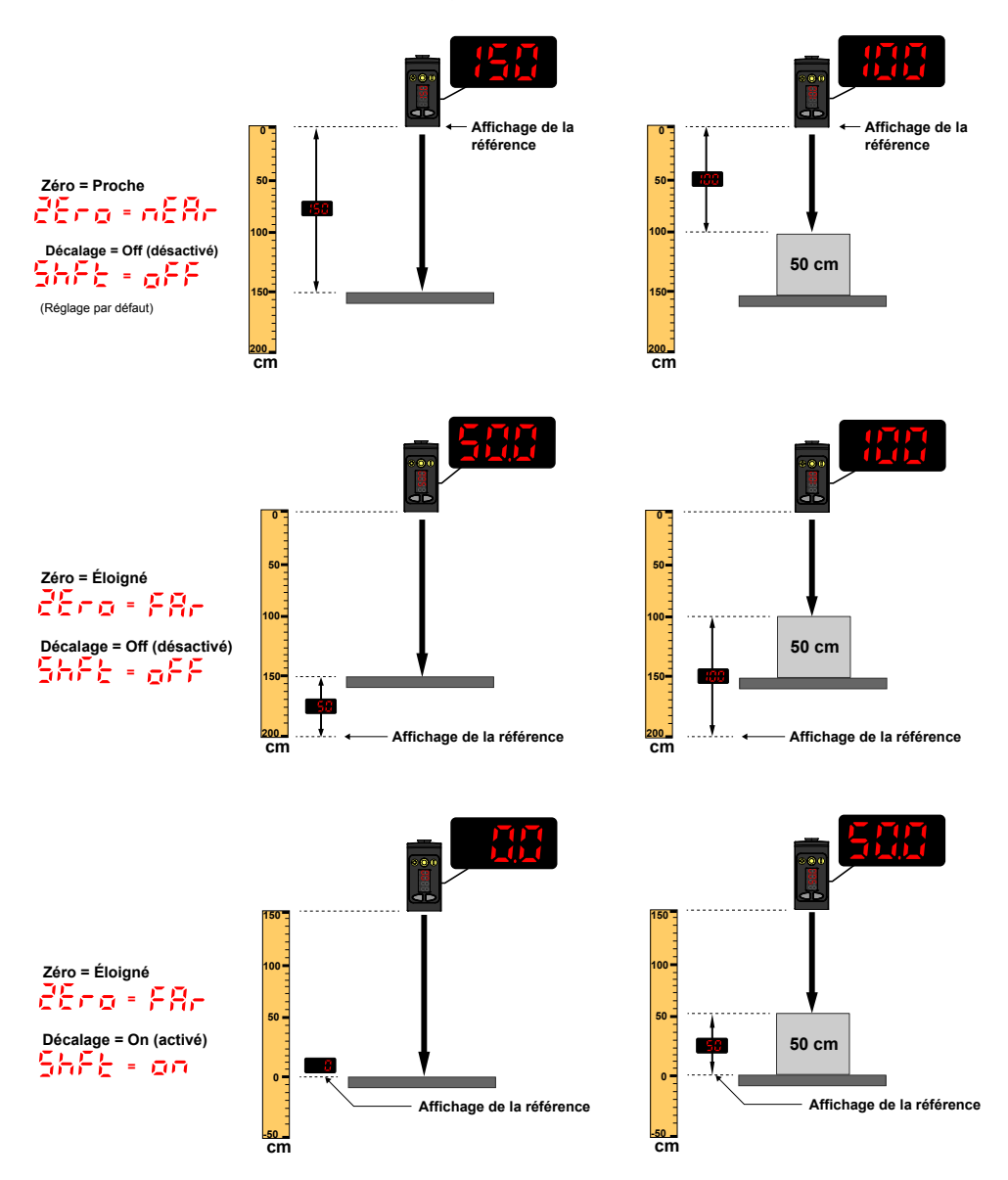

# 3.2.10 Décalage of 5 : of 52

Utilisez ce menu pour définir un décalage par rapport à la surface apprise pendant une procédure TEACH. Ce menu n'est disponible que si le mode Fenêtre en un point (suppression d'avant-plan), le mode Suppression d'arrière-plan en un point, le mode Rétro-réflectif (blocage) ou le mode Suppression d'arrière-plan (blocage) est sélectionné. Pour la Voie 2, la sortie doit être définie sur Commutation claire (Lo) ou Commutation sombre (Do).

**Remarque:** Le chiffre qui suit sur l'afficheur indique la voie sélectionnée.

Le décalage est automatiquement calculé ou défini manuellement en tant que valeur systématiquement appliquée. Auto est l'option par défaut. Utilisez +/- pour sélectionner une valeur. Les valeurs augmentent ou diminuent d'un maximum de 191 cm (modèles 2000 mm).

Pour le mode BGS, la valeur par défaut est **Auto** car le Q5X sélectionne automatiquement la position du point de commutation. Pour le mode FGS, la valeur par défaut est 0 car la fenêtre est centrée sur la cible apprise.

Une valeur de décalage positive déplace toujours la position du point de commutation ou la fenêtre FGS vers le capteur.

La surface apprise doit être à l'intérieur de la plage de détection définie. Lorsque le mode d'apprentissage est défini sur FGS ou JRet, une partie de la fenêtre doit être située dans la plage de détection. Lorsque le mode d'apprentissage est défini sur BGS ou JBGS, la valeur du décalage doit se trouver dans la plage de détection définie. Si une valeur de décalage se situe en dehors de la plage de détection, un message s'affiche. Pour plus d'informations, voir la procédure TEACH applicable.

Capteur laser à triangulation Q5X avec mode Dual pour la détection de blocages

## 3.2.11 Vue Afficheur 🤞 😏

Utilisez ce menu pour sélectionner la vue de l'afficheur. La valeur par défaut est normale.

- REPARANCE Normale
- **HEP** Inversée (rotation de 180°)
- $p^{FF}$  La vue normale et l'afficheur basculent en mode veille après 60 secondes
- $JJ^{O}$  La vue inversée (rotation de 180°) et l'afficheur basculent en mode veille après 60 secondes

Lorsque le capteur est en mode veille, l'écran est réactivé lorsque vous appuyez sur un bouton.

## 3.2.12 Unités 💴 🗄

Utilisez ce menu pour définir les unités affichées en centimètres (cm) ou en pouces (").

- $c\overline{n}$  centimètre (avec une virgule décimale à < 60 centimètres)
- $\frac{1}{10}$  pouce (avec un point décimal à < 24 pouces)

## 3.2.13 Polarité du type de sortie Pol

Utilisez ce menu pour sélectionner la polarité des sorties.

- dEF (Par défaut) Push-Pull sur la broche 4 et PNP transistorisée sur la broche 2
- PnP PNP transistorisée sur les broches 2 et 4
- n<sup>p</sup>n NPN transistorisée sur les broches 2 et 4

## 3.2.14 Sortie du mode Setup (Configuration)

Accédez à l'option End (Fin) et appuyez sur **SELECT** pour quitter le mode Setup et revenir en mode Run (Marche).

## 3.2.15 Réinitialisation des réglages d'usine

Utilisez ce menu pour réinitialiser les réglages d'usine du capteur.

Sélectionnez ne pour revenir au menu du capteur sans réinitialiser les réglages d'usine. Sélectionnez  $rac{455}{5}$  pour réinitialiser les réglages d'usine et revenir au mode Run (Marche).

#### Réglages par défaut

| Réglage                                                                               | Valeur par défaut                                                         |
|---------------------------------------------------------------------------------------|---------------------------------------------------------------------------|
| Temporisateurs ( 🖞 🖞 )                                                                | ●FF — Pas de temporisation                                                |
| Vue Afficheur (d (5 <sup>p</sup> )                                                    | 2금역 — Normal, sans mode veille                                            |
| Sortie (aut 1, aut 2)                                                                 | Lo – Commutation claire                                                   |
| Vitesse de réponse ( <sup>5P</sup> d )                                                | 50 — 50 ms                                                                |
| Décalage de l'emplacement de référence zéro après une programmation<br>TEACH ( Shft ) | $\bullet^{FF} - 0 = \text{avant du capteur}$                              |
| Mode TEACH (apprentissage) Ch1 (たちよ)                                                  | $J_{r} \epsilon_{t} = Mode rétro-réflectif pour la détection de blocages$ |
| Mode TEACH (apprentissage) Ch2 (たちたこ)                                                 | Jb65 - Suppression d'arrière-plan pour la détection de blocages           |
| Emplacement de référence zéro ( <sup>26</sup> r o )                                   | nξ8c — La mesure s'éloigne encore du capteur                              |
| Unités affichées (មក <sup>ដ</sup> )                                                   | co – Centimètres                                                          |
| Polarité de la sortie ( Pol- )                                                        | $d^{EF}$ — Par défaut : Push-Pull sur la broche 4 et PNP sur la broche 2  |

## 3.3 Réglages manuels

Augmentez ou diminuez manuellement le point de commutation du capteur à l'aide des boutons  $\oplus$  et  $\oplus$ .

- 1. En mode Run, appuyez une seule fois sur  $\textcircled{\bullet}$  ou  $\textcircled{\bullet}$ . La voie sélectionnée s'affiche brièvement puis la valeur actuelle du paramètre clignote lentement.
- Appuyez sur (\*) pour augmenter la valeur du paramètre ou sur (\*) pour la diminuer. Après 1 seconde d'inactivité, la nouvelle valeur du paramètre clignote rapidement, le nouveau réglage est accepté et le capteur revient en mode Run.

**Remarque:** Lorsque les modes TEACH JRET ou JBGS sont sélectionnés, le réglage manuel permet d'ajuster la valeur RNG, la distance minimale de déplacement nécessaire pour déterminer qu'un objet est en mouvement (non bloqué).

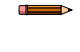

**Remarque:** Lorsque le mode FGS TEACH est sélectionné, le réglage manuel déplace simultanément les deux côtés de la fenêtre de seuil symétrique, ce qui agrandit ou réduit la taille de la fenêtre. Le réglage manuel ne déplace pas le point central de la fenêtre.

**Remarque:** Quand le mode Dual TEACH est sélectionné, une fois le processus TEACH terminé, utilisez le réglage manuel pour régler la sensibilité des seuils autour du point de référence programmé. Le point de référence programmé est une combinaison de la distance mesurée par rapport à la cible de référence et de l'intensité du signal renvoyée par la cible de référence. Le réglage manuel ne mod-

ifie pas le point de référence programmé, mais une pression sur 🙂 augmente la sensibilité, tandis

qu'une pression sur 😑 la diminue. Lorsque vous repositionnez le détecteur ou modifiez la cible de référence, reprogrammez le détecteur.

## 3.4 Entrée déportée

Utilisez l'entrée déportée pour programmer le capteur à distance. L'entrée déportée offre une série limitée d'options de programmation et a par défaut la valeur Active haut (Actif haut). Pour l'option Actif haut, connectez le fil d'entrée gris du capteur à la terre (0 Vcc) au moyen d'un contact déporté raccordé entre eux. Envoyez une impulsion à l'entrée déportée en suivant le schéma et les instructions fournies dans ce manuel.

La longueur des impulsions de programmation individuelles est égale à la valeur T : 0,04 secondes < T < 0,8 secondes.

Quittez les modes de programmation déportée en réglant l'entrée déportée au niveau haut pendant plus de 2 secondes.

Illustration 20. Schéma de l'entrée déportée

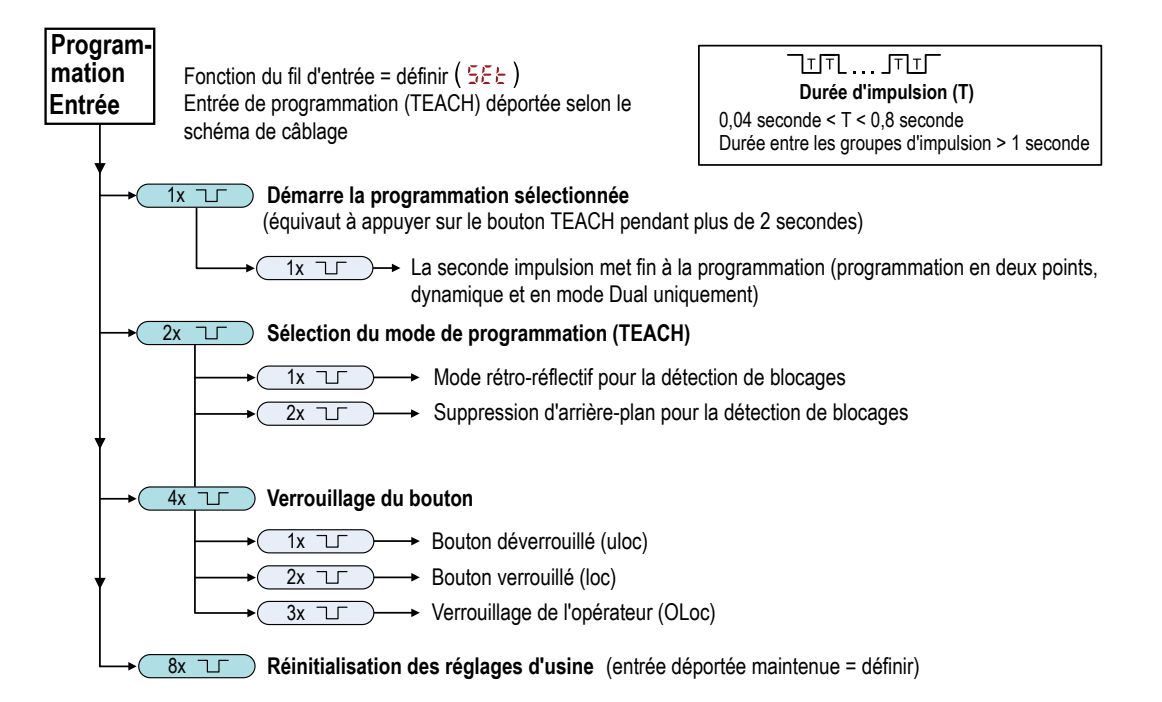

## 3.4.1 Sélection du mode TEACH via l'entrée déportée

1. Accédez à la sélection du mode TEACH.

| Action                                            | Résultat   |
|---------------------------------------------------|------------|
| Envoyez une double impulsion à l'entrée déportée. | s'affiche. |

2. Sélectionnez le mode TEACH souhaité.

| Action          |                                                             | Résultat                                                                           |
|-----------------|-------------------------------------------------------------|------------------------------------------------------------------------------------|
| Impul-<br>sions | Mode TEACH (apprentissage)                                  |                                                                                    |
|                 | Mode rétro-réflectif pour la détec-<br>tion de blocages     |                                                                                    |
|                 | Suppression d'arrière-plan pour<br>la détection de blocages |                                                                                    |
|                 |                                                             | La méthode TEACH sélectionnée s'affiche<br>pendant quelques secondes et le capteur |
| Impul-<br>sions | Mode TEACH (apprentissage)                                  | revient en mode Run.                                                               |
|                 | Apprentissage en deux points                                |                                                                                    |
|                 | Apprentissage en un point                                   |                                                                                    |
|                 |                                                             |                                                                                    |

## 3.4.2 Réinitialisation des réglages d'usine à l'aide de l'entrée déportée

Envoyez 8 impulsions à l'entrée déportée pour restaurer les réglages d'usine et revenir en mode Run (Marche).

**Remarque:** La fonction de fil d'entrée reste à l'entrée d'apprentissage à distance (552).

# 3.5 Verrouillage et déverrouillage des boutons du capteur

Utilisez la fonctionnalité de verrouillage et déverrouillage pour éviter toute modification accidentelle ou non autorisée de la programmation. Trois réglages sont disponibles :

- 🔟 🖳 Le capteur est déverrouillé et tous les réglages peuvent être modifiés (par défaut).
- Loc Le capteur est verrouillé et aucune modification ne peut être réalisée.
- <u>CLoc</u> La valeur du point de commutation peut être modifiée par programmation ou réglage manuel, mais aucun réglage du capteur ne peut être modifié via le menu.

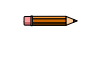

**Remarque:** Lorsque le capteur est en mode Loc ou OLoc , la voie active peut être modifiée à l'aide du bouton(+)(CH1/CH2).

En mode  $\frac{1}{2}$  s'affiche quand vous appuyez sur le bouton (SELECT)(TEACH). Le point de commutation s'affiche si vous appuyez sur (+)(CH1/CH2) ou (-)(MODE), mais  $\frac{1}{2}$  s'affiche si vous appuyez sur les boutons et que vous les maintenez enfoncés.

En mode <u>CLoc</u>, <u>Loc</u> s'affiche si vous appuyez sur (-)(MODE) et que vous le maintenez enfoncé. Pour accéder aux options de réglage manuel, appuyez brièvement sur (+)(CH1/CH2) ou (-)(MODE). Pour basculer en mode TEACH, appuyez sur le bouton (SELECT)(TEACH) pendant plus de 2 secondes.

Instructions pour le verrouillage/déverrouillage avec les boutons

| Pour basculer en mode 🛵 😇 , maintenez enfoncé le bouton 🙂 et appuyez quatre fois sur 😑 . Pour bascul       | er en  |
|----------------------------------------------------------------------------------------------------|--------|
| mode 🗓 👳 , maintenez enfoncé le bouton 🙂 et appuyez sept fois sur 😑 . Maintenir enfoncé le bouton 🙂        | et ap- |
| puyer quatre fois sur 😑 permet de déverrouiller le capteur (alors en mode de verrouillage) qui affiche 🛶 🔤 |        |

Instructions pour le verrouillage/déverrouillage via l'entrée déportée

1. Accédez à l'entrée déportée.

| Action                                    | Résultat                                                                         |
|-------------------------------------------|----------------------------------------------------------------------------------|
| Envoyez 4 impulsions à l'entrée déportée. | <br>Le capteur est prêt pour le réglage de<br>l'état du bouton et ber s'affiche. |

2. Verrouillez ou déverrouillez les boutons du capteur.

| Action                                                                                                 |                             | Résultat                                                                  |
|----------------------------------------------------------------------------------------------------|-----------------------------|---------------------------------------------------------------------------|
| Envoyez une seule impulsion à l'entrée déportée pour déverrouiller le capteur.                         | HAUT                        | mode Run (fonctionnement).                                                |
| Envoyez deux impulsions à l'entrée déportée pour verrouiller le capteur.                               |                             | s'affiche et le capteur revient en mode Run (fonctionnement).             |
| Envoyez trois impulsions à l'entrée déportée pour appliquer le verrouillage de l'opérateur au capteur. | TUAH TUAH TUAH<br>TUAH TUAH | <b>OLOC</b> s'affiche et le capteur revient en mode Run (fonctionnement). |

# 3.6 Procédures d'apprentissage (TEACH)

Utilisez les procédures suivantes pour programmer le capteur.

Pour annuler une procédure TEACH, appuyez sur **TEACH** pendant plus de 2 secondes, ou maintenez l'entrée déportée au niveau haut pendant plus de 2 secondes. s'affiche momentanément lorsqu'une procédure TEACH est annu-lée.

# 3.6.1 Suppression d'arrière-plan statique en deux points

Le mode TEACH en deux points définit un seul point de commutation. Le détecteur définit le point de commutation entre deux distances cibles apprises, par rapport à l'emplacement d'origine décalé.

Illustration 21. Suppression d'arrière-plan statique en deux points (Mode Commutation claire illustré)

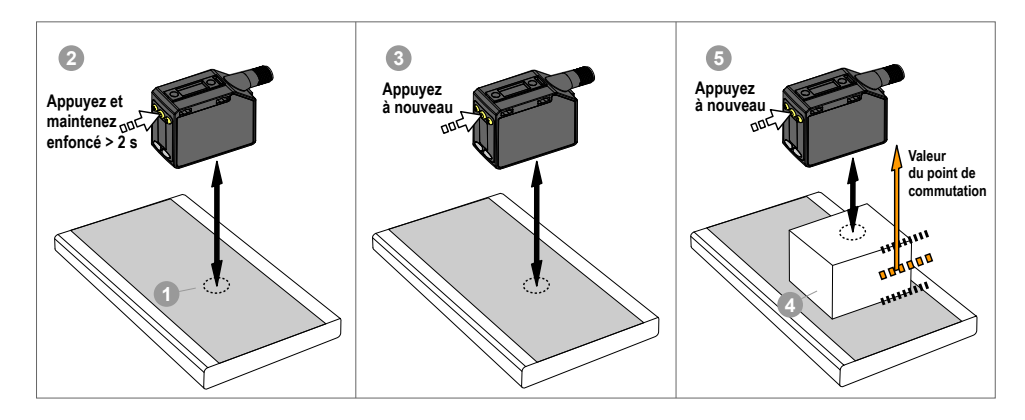

**Remarque:** Le capteur doit être défini sur  $\frac{1}{2}c^{h} = \frac{2}{2}-\frac{1}{2}c^{h}$  pour utiliser les instructions suivantes.

**Remarque:** Pour programmer le capteur à l'aide de l'entrée déportée, celle-ci doit être activée  $(2452^2 = 555^2)$ .

#### 1. Présentez la cible.

| Méthode         | Action                                                                          | Résultat                                  |
|-----------------|---------------------------------------------------------------------------------|-------------------------------------------|
| Bouton-poussoir | Présentez la première cible. La distance entre le capteur et la cible doit être | La valour de monure de la cible c'affiche |
| Entrée déportée | inférieure ou égale à la portée du capteur.                                     | La valeur de mesure de la cible s'amone.  |

#### 2. Lancez le mode TEACH.

| Méthode         | Action                                                                       | Résultat                                                                                                    |
|-----------------|------------------------------------------------------------------------------|----------------------------------------------------------------------------------------------------|
| Bouton-poussoir | Appuyez sur <b>TEACH</b> et maintenez-le enfoncé pendant plus de 2 secondes. | <b>58</b> et <b>15</b> clignotent en alter-<br>nance à l'écran. Les voyants RET, FLO,<br>et BGS clignotent. |
| Entrée déportée | Aucune action requise.                                                       | N/A                                                                                                    |

#### 3. Programmez le capteur.

| Méthode         | Action                                                            | Résultat                                                                                                    |
|-----------------|-------------------------------------------------------------------|----------------------------------------------------------------------------------------------------|
| Bouton-poussoir | Appuyez sur <b>TEACH</b> pour lancer l'apprentissage de la cible. | Le capteur apprend la première cible.                                                                                                    |
| Entrée déportée | Envoyez une seule impulsion à l'entrée déportée.                  | <b>SEE</b> , <b>Cod</b> et la mesure de dis-<br>tance actuelle clignotent en alternance à<br>l'écran. Les voyants RET, FLO, et BGS<br>clignotent. |

#### 4. Présentez la cible.

| Méthode         | Action                                                                                                    | Résultat                                                                                   |
|-----------------|----------------------------------------------------------------------------------------------------|--------------------------------------------------------------------------------------------|
| Bouton-poussoir |                                                                                                    | SEE, 2nd et la mesure de dis-                                                              |
| Entrée déportée | Présentez la deuxième cible. La distance entre le capteur et la cible doit<br>être inférieure ou égale à la portée du capteur. | tance clignotent en alternance à l'écran.<br>Les voyants RET, FLO, et BGS cligno-<br>tent. |

#### 5. Programmez le capteur.

| Méthode         | Action                                                            | Résultat                                                           |
|-----------------|-------------------------------------------------------------------|--------------------------------------------------------------------|
| Bouton-poussoir | Appuyez sur <b>TEACH</b> pour lancer l'apprentissage de la cible. | Le nouveau point de commutation                                    |
| Entrée déportée | Envoyez une seule impulsion à l'entrée déportée.                  | clignote rapidement et le capteur revient<br>en mode Run (Marche). |

 Table 2. Comportement TEACH attendu pour la suppression d'arrière-plan statique en deux points

 Consultez la section Courbes de performances à la page 35 pour plus d'informations sur la séparation minimale à l'objet.

| Condition                                                                                        | Résultat TEACH (apprentissage)                                                                                                    | Afficheur                                                                            |
|--------------------------------------------------------------------------------------------------|----------------------------------------------------------------------------------------------------|--------------------------------------------------------------------------------------|
| 2 distances valides supérieures ou égales<br>à la séparation minimale horizontale à l'ob-<br>jet | Définit un point de commutation entre les deux distan-<br>ces apprises.                                                                                      | La distance du point de commutation<br>clignote à l'écran.                           |
| 2 distances valides inférieures ou égales à<br>la séparation minimale horizontale à l'objet      | Définit un point de commutation devant la distance ap-<br>prise la plus éloignée égale à la séparation minimale à<br>l'objet avec une réflectivité uniforme. | et la distance du point de com-<br>mutation clignotent en alternance à l'écran.      |
| 1 distance valide avec un point TEACH non valide                                                 | Définit un point de commutation entre la distance ap-<br>prise et la portée maximale.                                                                        | mutation clignotent en alternance à l'écran.                                         |
| 2 points TEACH non valides                                                                       | Définit un point de commutation pour la voie actuelle-<br>ment sélectionnée à 197 cm.                                                                        | Fuil et la distance du point de com-<br>mutation clignotent en alternance à l'écran. |

## 3.6.2 Suppression d'arrière-plan dynamique

Le mode TEACH dynamique définit un seul point de commutation pendant le fonctionnement de la machine. Le mode TEACH dynamique est recommandé pour les applications dans lesquelles la machine ou le processus ne peut pas être arrêté pour la programmation. Le detecteur prend plusieurs mesures et le point de commutation est défini entre les distances maximale et minimale mesurées.

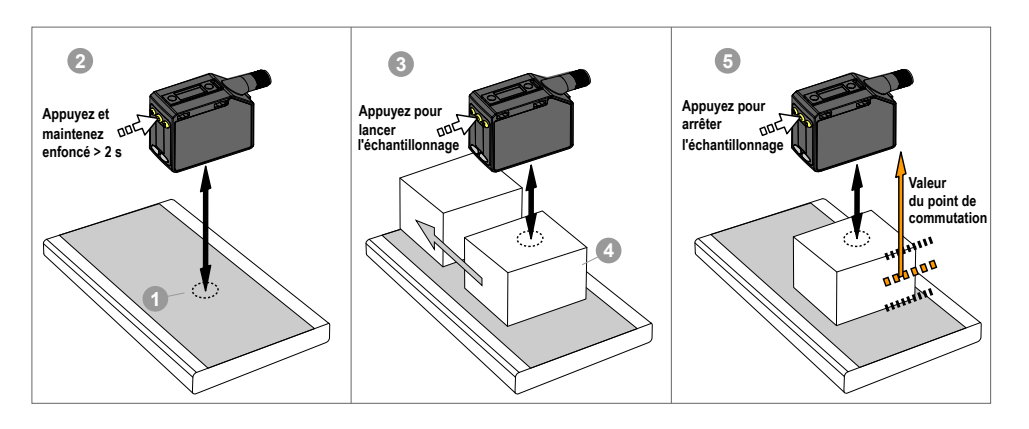

Illustration 22. Suppression d'arrière-plan dynamique

**Remarque:** Le capteur doit être défini sur  $\frac{1}{2}ch = \frac{1}{2}cn$  pour utiliser les instructions suivantes. Les voyants FLO et RET sont de couleur jaune pour indiquer le mode TEACH dynamique.

**Remarque:** Pour programmer le capteur à l'aide de l'entrée déportée, celle-ci doit être activée ( out 2 = 522 ).

#### 1. Présentez la cible.

| Méthode         | Action                                                                          | Résultat                                  |
|-----------------|---------------------------------------------------------------------------------|-------------------------------------------|
| Bouton-poussoir | Présentez la première cible. La distance entre le capteur et la cible doit être | La valour do mosuro do la ciblo s'afficho |
| Entrée déportée | inférieure ou égale à la portée du capteur.                                     | La valeur de mesure de la cible s amone.  |

#### 2. Lancez le mode TEACH.

| Méthode         | Action                                                                       | Résultat                                                                                     |
|-----------------|------------------------------------------------------------------------------|----------------------------------------------------------------------------------------------|
| Bouton-poussoir | Appuyez sur <b>TEACH</b> et maintenez-le enfoncé pendant plus de 2 secondes. | d'5n et 55 nE clignotent en alter-<br>nance à l'écran. Les voyants FLO et RET<br>clignotent. |
| Entrée déportée | Aucune action requise.                                                       | N/A                                                                                          |

#### 3. Programmez le capteur.

| Méthode         | Action                                                            | Résultat                                                                                                    |
|-----------------|-------------------------------------------------------------------|----------------------------------------------------------------------------------------------------|
| Bouton-poussoir | Appuyez sur <b>TEACH</b> pour lancer l'apprentissage de la cible. | Le capteur commence à collecter                                                                                                    |
| Entrée déportée | Envoyez une seule impulsion à l'entrée déportée.                  | (echantilionner) des informations sur la distance de la cible, et $\frac{d'd'n}{d'd'}$ et $\frac{d'd'n}{d'd'}$ clignotent en alternance à l'écran. Les voyants FLO et RET clignotent. |

#### 4. Présentez les cibles.

| Méthode                            | Action                                                                                                    | Résultat                                                                                                    |
|------------------------------------|----------------------------------------------------------------------------------------------------|----------------------------------------------------------------------------------------------------|
| Bouton-poussoir<br>Entrée déportée | Présentez des cibles supplémentaires. La distance entre le capteur et la cible doit être inférieure ou égale à la portée du capteur. | Le capteur continue à collecter (échantil-<br>lonner) des informations sur la distance<br>des cibles, et d'b'n et 5 c pP<br>clignotent en alternance à l'écran. Les<br>voyants FLO et RET clignotent. |

5. Programmez le capteur.

| Méthode         | Action                                                            | Résultat                                                           |
|-----------------|-------------------------------------------------------------------|--------------------------------------------------------------------|
| Bouton-poussoir | Appuyez sur <b>TEACH</b> pour arrêter l'apprentissage du capteur. | Le nouveau point de commutation                                    |
| Entrée déportée | Envoyez une seule impulsion à l'entrée déportée.                  | clignote rapidement et le capteur revient<br>en mode Run (Marche). |

Table 3. Comportement TEACH attendu pour la suppression de l'arrière-plan dynamique

Consultez la section Courbes de performances à la page 35 pour plus d'informations sur la séparation minimale à l'objet.

| Condition                                                                                        | Résultat TEACH (apprentissage)                                                                                                    | Afficheur                                                                                 |
|--------------------------------------------------------------------------------------------------|----------------------------------------------------------------------------------------------------|-------------------------------------------------------------------------------------------|
| 2 distances valides supérieures ou égales<br>à la séparation minimale horizontale à l'ob-<br>jet | Définit un point de commutation entre les deux distan-<br>ces apprises.                                                                                      | La distance du point de commutation<br>clignote à l'écran.                                |
| 2 distances valides inférieures ou égales à<br>la séparation minimale horizontale à l'objet      | Définit un point de commutation devant la distance ap-<br>prise la plus éloignée égale à la séparation minimale à<br>l'objet avec une réflectivité uniforme. | <b>b5</b> et la distance du point de com-<br>mutation clignotent en alternance à l'écran. |
| 1 distance valide avec un point TEACH non valide                                                 | Définit un point de commutation entre la distance ap-<br>prise et la portée maximale.                                                                        | mutation clignotent en alternance à l'écran.                                              |
| 2 points TEACH non valides                                                                       | Définit un point de commutation pour la voie actuelle-<br>ment sélectionnée à 120 cm.                                                                        | et la distance du point de com-<br>mutation clignotent en alternance à l'écran.           |

## 3.6.3 Fenêtre en un point (suppression d'avant-plan)

Une fenêtre en un point définit une fenêtre (deux points de commutation) centrée autour de la distance cible. La perte de signal est considérée comme une détection en mode Fenêtre en un point. La taille de la fenêtre programmée correspond à la séparation minimale verticale à l'objet. Référez-vous à la section Courbes de performances à la page 35.

Ajustez manuellement la taille de la fenêtre à partir du mode Run en utilisant  $^{\oplus}$  et  $^{\bigcirc}$ .

Illustration 23. Fenêtre en un point (suppression d'avant-plan)

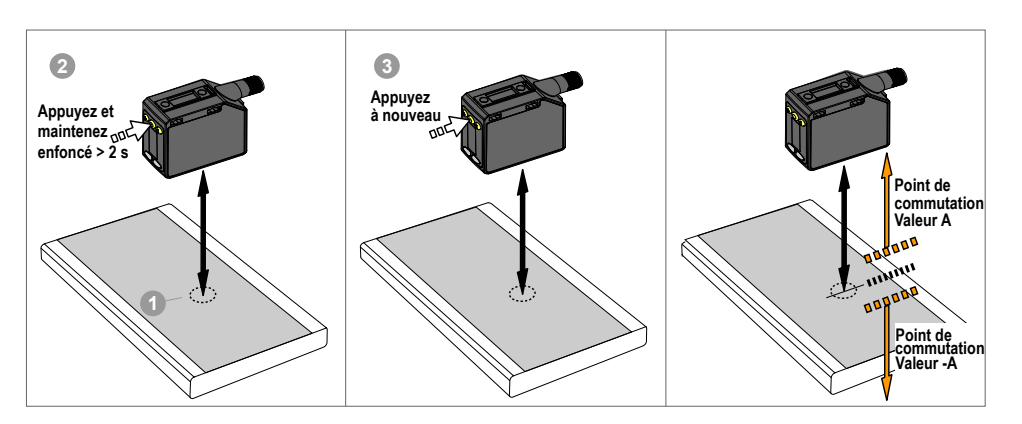

Afin de détecter de manière fiable les changements par rapport à l'arrière-plan appris, si plusieurs réflexions laser reviennent au capteur, l'état de la sortie est considéré comme si la cible se trouvait en dehors de la fenêtre apprise. L'affichage alterne entre  $\frac{1}{2}$  de la distance mesurée. Réalignez le laser pour éviter la réflexion de la lumière sur plusieurs cibles si ce niveau de vérification supplémentaire n'est pas souhaité.

**Remarque:** Le capteur doit être défini sur  $\frac{1}{2}ch = \frac{5}{2}$  pour utiliser les instructions suivantes. Les voyants RET et BGS sont de couleur jaune pour indiquer le mode Fenêtre en un point (suppression d'avant-plan).

**Remarque:** Pour programmer le capteur à l'aide de l'entrée déportée, celle-ci doit être activée  $( \frac{1}{2} + \frac{1}{2} \frac{1}{2}$ 

1. Présentez la cible.

| Méthode         | Action                                                                            | Résultat                                  |
|-----------------|-----------------------------------------------------------------------------------|-------------------------------------------|
| Bouton-poussoir | Présentez la cible. La distance entre le capteur et la cible doit être inférieure | La valour de monure de la cible c'affiche |
| Entrée déportée | ou égale à la portée du capteur.                                                  | La valeur de mesure de la cible s'amone.  |

#### 2. Lancez le mode TEACH.

| Méthode         | Action                                                                       | Résultat           |
|-----------------|------------------------------------------------------------------------------|--------------------|
| Bouton-poussoir | Appuyez sur <b>TEACH</b> et maintenez-le enfoncé pendant plus de 2 secondes. | Commutation claire |
| Entrée déportée | Aucune action requise.                                                       | N/A                |

#### 3. Programmez le capteur.

| Méthode         | Action                                                            | Résultat                                            |
|-----------------|-------------------------------------------------------------------|-----------------------------------------------------|
| Bouton-poussoir | Appuyez sur <b>TEACH</b> pour lancer l'apprentissage de la cible. | La taille ± de la fenêtre clignote rapide-          |
| Entrée déportée | Envoyez une seule impulsion à l'entrée déportée.                  | ment et le capteur revient en mode Run<br>(Marche). |

#### Table 4. Comportement TEACH attendu pour la fenêtre en un point (suppression d'avant-plan)

Consultez la section Courbes de performances à la page 35 pour plus d'informations sur la séparation minimale à l'objet.

| Condition                                                                                                    | Résultat TEACH (apprentissage)                                                                                                    | Afficheur                                                                                |
|----------------------------------------------------------------------------------------------------|----------------------------------------------------------------------------------------------------|------------------------------------------------------------------------------------------|
| Un point TEACH valide avec les deux<br>points de commutation à portée (avec<br>décalage, le cas échéant)                  | Définit une fenêtre (deux points de commutation) centrée<br>sur la distance apprise. La taille $\pm$ de la fenêtre est égale<br>à la séparation minimale à l'objet présentant une réflecti-<br>vité non uniforme. Les deux points de commutation rest-<br>ent toujours dans la plage de détection spécifiée. | La taille ± de la fenêtre clignote à l'écran.                                            |
| 1 point TEACH non valide                                                                                                  | Définit une fenêtre (deux points de commutation) centrée<br>sur 150 cm. La taille de la fenêtre est de ± 10 cm.                                                                                                    | et la distance du point centrale<br>de la fenêtre clignotent en alternance à<br>l'écran. |
| Un point TEACH valide avec un point de<br>commutation à portée et un autre hors<br>portée (avec décalage, le cas échéant) | Définit une fenêtre (deux points de commutation) centrée<br>sur le point TEACH (après décalage, le cas échéant)<br>avec un point de commutation à la portée maximale.                                                                                                    | et la taille ± de la fenêtre cligno-<br>tent en alternance à l'écran.                    |
| Un point TEACH valide qui, après le déca-<br>lage, déplace les points de commutation<br>en dehors de la plage             | Définit une fenêtre (deux points de commutation) centrée sur 150 cm. La taille de la fenêtre est de $\pm$ 10 cm.                                                                                                    | de la fenêtre clignotent en alternance à l'écran.                                        |

## 3.6.4 Suppression d'arrière-plan en un point 55

La suppression d'arrière-plan en un point règle un seul point de commutation devant la distance cible apprise. Les objets situés au-delà du point de commutation appris sont ignorés. Le point de commutation est défini devant la distance programmée de la cible par la séparation minimale verticale à l'objet. Référez-vous à la section Courbes de performances à la page 35.

Illustration 24. Suppression d'arrière-plan en un point

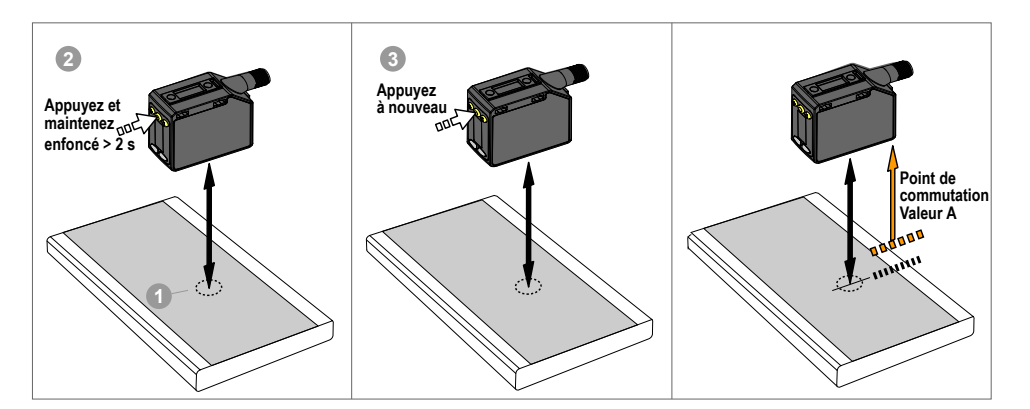

**Remarque:** Le capteur doit être défini sur  $\frac{1}{2}ch = \frac{1}{2}c^{\frac{1}{2}}$  pour utiliser les instructions suivantes. Les voyants BGS et FLO sont de couleur jaune pour indiquer le mode de suppression d'arrière-plan.

**Remarque:** Pour programmer le capteur à l'aide de l'entrée déportée, celle-ci doit être activée (publ = 5Eb).

1. Présentez la cible.

| Méthode         | Action                                                                                                    | Résultat                                   |
|-----------------|----------------------------------------------------------------------------------------------------|--------------------------------------------|
| Bouton-poussoir | Présentez la cible. La distance entre le capteur et la cible doit être inférieure<br>ou égale à la portée du capteur. | La valeur de mesure de la cible s'affiche. |
| Entrée déportée |                                                                                                    |                                            |

2. Lancez le mode TEACH.

| Méthode         | Action                                                                       | Résultat                                                                                                    |
|-----------------|------------------------------------------------------------------------------|----------------------------------------------------------------------------------------------------|
| Bouton-poussoir | Appuyez sur <b>TEACH</b> et maintenez-le enfoncé pendant plus de 2 secondes. | Commutation claire<br>555 et 555 clignotent en alter-<br>nance à l'écran. Les voyants BGS et FLO<br>clignotent.<br>Commutation sombre<br>555 et 500 clignotent en alter-<br>nance à l'écran. Les voyants BGS et FLO<br>clignotent. |
| Entrée déportée | Aucune action requise.                                                       | N/A                                                                                                    |

#### 3. Programmez le capteur.

| Méthode         | Action                                                            | Résultat                                                           |
|-----------------|-------------------------------------------------------------------|--------------------------------------------------------------------|
| Bouton-poussoir | Appuyez sur <b>TEACH</b> pour lancer l'apprentissage de la cible. | Le nouveau point de commutation                                    |
| Entrée déportée | Envoyez une seule impulsion à l'entrée déportée.                  | clignote rapidement et le capteur revient<br>en mode Run (Marche). |

Table 5. Comportement TEACH attendu pour la suppression d'arrière-plan en un point

Consultez la section Courbes de performances à la page 35 pour plus d'informations sur la séparation minimale à l'objet.

| Condition                                                                            | Résultat TEACH (apprentissage)                                                                                                    | Afficheur                                                                       |
|--------------------------------------------------------------------------------------|----------------------------------------------------------------------------------------------------|---------------------------------------------------------------------------------|
| 1 point TEACH valide<br>Si un décalage est appliqué, le point<br>TEACH reste valide. | Définit un point de commutation devant la distance ap-<br>prise égale à la séparation minimale à l'objet avec une<br>réflectivité uniforme. | La distance du point de commutation clignote à l'écran.                         |
| 1 point TEACH non valide                                                             | Définit un point de commutation à 120 cm.                                                                                                   | et la distance du point de com-<br>mutation clignotent en alternance à l'écran. |
| 1 point TEACH valide qui, après le déca-<br>lage, n'est plus valide                  | Définit un point de commutation à 120 cm.                                                                                                   | mutation clignotent en alternance à l'écran.                                    |

## 3.6.5 Dual (Intensité + Distance)

Le mode Dual TEACH (intensité + distance) enregistre la distance par rapport à la surface de référence, ainsi que la quantité de lumière reçue de cette dernière. La sortie bascule quand un objet qui passe entre le détecteur et la surface de référence modifie la distance perçue ou la quantité de lumière renvoyée. Pour plus d'informations, voir Informations complémentaires à la page 36.

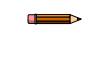

**Remarque:** Pour utiliser les instructions suivantes, réglez le capteur sur  $\frac{b}{b} = \frac{b}{b} \frac{B}{b}$ . Les voyants RET, FLO, et BGS sont jaunes.

**Remarque:** Pour programmer le capteur à l'aide de l'entrée déportée, celle-ci doit être activée (public = 555 ).

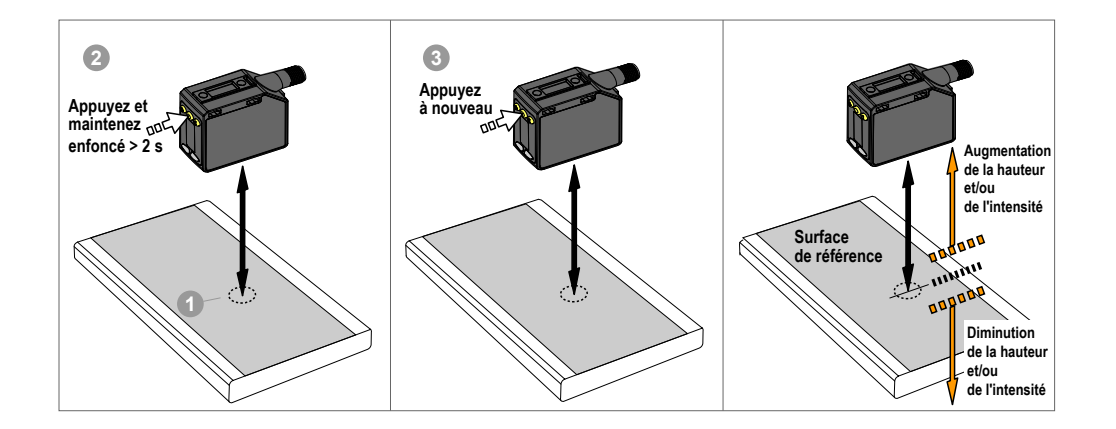

1. Présentez la cible.

| Méthode         | Action                           | Résultat                            |
|-----------------|----------------------------------|-------------------------------------|
| Bouton-poussoir | Présentez la cible de référence. | Le pourcentage de correspondance de |
| Entrée déportée |                                  | la cible s'affiche.                 |

2. Lancez le mode TEACH.

| Méthode         | Action                                                                                           | Résultat                                                                                                    |
|-----------------|--------------------------------------------------------------------------------------------------|----------------------------------------------------------------------------------------------------|
| Bouton-poussoir | Appuyez sur le bouton de programmation TEACH et maintenez-le enfoncé pendant plus de 2 secondes. | Commutation claire (LO) : 555 et<br>clignotent à l'écran. Les voy-<br>ants RET, FLO, et BGS clignotent.<br>Commutation sombre (DO) : 555 et<br>clignotent à l'écran. Les voy-<br>ants RET, FLO, et BGS clignotent. |
| Entrée déportée | Aucune action requise.                                                                           | N/A                                                                                                    |

#### 3. Programmez le capteur.

| Méthode         | Action                                           | Résultat                                                                            |
|-----------------|--------------------------------------------------|-------------------------------------------------------------------------------------|
| Bouton-poussoir | Appuyez sur le bouton TEACH.                     |                                                                                     |
| Entrée déportée | Envoyez une seule impulsion à l'entrée déportée. | Le seuil de commutation clignote rapide-<br>ment et le capteur revient en mode Run. |

#### Table 6. Comportement TEACH attendu pour le mode Dual (Intensité + Distance)

| Condition                                                                      | Résultat TEACH (apprentissage)                                                                                                    | Afficheur                                     |
|--------------------------------------------------------------------------------|----------------------------------------------------------------------------------------------------|-----------------------------------------------|
| Une surface de référence valide est program-<br>mée dans la plage de détection | Définit une fenêtre Dual (intensité + distance)<br>centrée sur la surface de référence apprise. La<br>taille $\pm$ de la fenêtre est le seuil de commutation<br>utilisé précédemment, ou 50 % par défaut. | Le seuil de commutation clignote sur l'écran. |

| Condition                                                                       | Résultat TEACH (apprentissage)                                                                                                    | Afficheur                  |
|---------------------------------------------------------------------------------|----------------------------------------------------------------------------------------------------|----------------------------|
| Une surface de référence est programmée en<br>dehors de la portée de détection. | Définit une fenêtre Dual (intensité + distance)<br>centrée sur la surface de référence apprise et<br>située en dehors de la portée de détection. Les<br>conditions de détection ne sont pas toujours<br>aussi fiables. | ບມະ clignote à l'écran.    |
| 1 point TEACH non valide                                                        | Aucune surface de référence n'est program-<br>mée, la sortie change en cas de détection d'un<br>objet quelconque.                                                                                                    | Fuil L clignote à l'écran. |

# 3.6.6 Mode rétro-réflectif pour la détection de blocages

Ce mode TEACH définit une fenêtre avec deux points de commutation, centrée autour de la distance cible apprise. Les mesures à l'intérieur de cette fenêtre sont considérées comme non bloquées. Une valeur de plage de blocage (RNG) indépendante est définie afin de spécifier le mouvement minimum requis pour déterminer qu'un objet est en mouvement (non bloqué). Une perte de signal pendant le temps défini par l'utilisateur est considérée comme un blocage.

Illustration 25. Diagramme de configuration du mode rétro-réflectif pour la détection de blocages

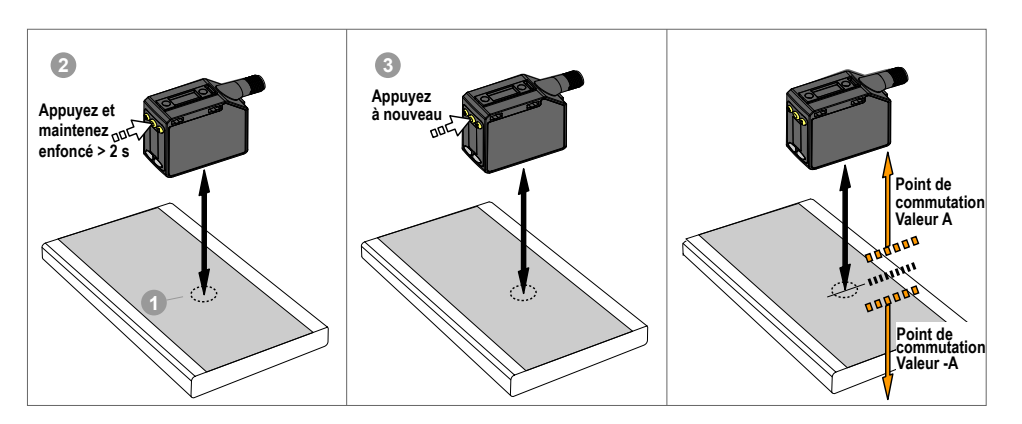

**Remarque:** Le capteur doit être défini sur  $\frac{1}{2} \frac{1}{2} \frac{1}{2} \frac{1}{2} \frac{1}{2}$  pour utiliser les instructions suivantes. Le voyant RET est jaune pour indiquer la sélection du mode rétro-réflectif pour la détection de blocages.

**Remarque:** Pour programmer le capteur à l'aide de l'entrée déportée, celle-ci doit être activée  $( \frac{1}{2} + \frac{5}{2} + \frac{5}{2} )$ .

1. Présentez la cible.

| Méthode         | Action                                                                            | Résultat                                  |
|-----------------|-----------------------------------------------------------------------------------|-------------------------------------------|
| Bouton-poussoir | Présentez la cible. La distance entre le capteur et la cible doit être inférieure | La valour da magura da la gibla g'afficha |
| Entrée déportée | ou égale à la portée du capteur.                                                  | La valeur de mesure de la cible s'amche.  |

#### 2. Lancez le mode TEACH.

| Méthode         | Action                                                                       | Résultat                                                                                                    |
|-----------------|------------------------------------------------------------------------------|----------------------------------------------------------------------------------------------------|
| Bouton-poussoir | Appuyez sur <b>TEACH</b> et maintenez-le enfoncé pendant plus de 2 secondes. | <b>Commutation claire</b><br><b>SEE</b> et <b>DEE</b> clignote momen-<br>clignotent en alter-<br>nance à l'écran. Les voyants RET et BGS<br>clignotent. |
|                 |                                                                              | 566 et 00 clignotent en alter-<br>nance à l'écran. Les voyants RET et BGS<br>clignotent.                                                                |
| Entrée déportée | Aucune action requise.                                                       | N/A                                                                                                    |

#### 3. Programmez le capteur.

| Méthode         | Action                                                            | Résultat                                            |
|-----------------|-------------------------------------------------------------------|-----------------------------------------------------|
| Bouton-poussoir | Appuyez sur <b>TEACH</b> pour lancer l'apprentissage de la cible. | La taille ± de la fenêtre clignote rapide-          |
| Entrée déportée | Envoyez une seule impulsion à l'entrée déportée.                  | ment et le capteur revient en mode Run<br>(Marche). |

Table 7. Comportement TEACH attendu en mode rétro-réflectif pour la détection de blocages Consultez la section Courbes de performances à la page 35 pour plus d'informations sur la séparation minimale à l'objet.

| Condition                                                                                                    | Résultat TEACH (apprentissage)                                                                                                    | Afficheur                                                                                            |
|----------------------------------------------------------------------------------------------------|----------------------------------------------------------------------------------------------------|----------------------------------------------------------------------------------------------------|
| Un point TEACH valide avec les deux<br>points de commutation à portée (avec<br>décalage, le cas échéant)                  | Définit une fenêtre (deux points de commutation) centrée<br>sur la distance apprise. La taille $\pm$ de la fenêtre est égale<br>à la séparation minimale à l'objet présentant une réflecti-<br>vité non uniforme. Les deux points de commutation rest-<br>ent toujours dans la plage de détection spécifiée. | La taille ± de la fenêtre clignote à l'écran.                                                        |
| 1 point TEACH non valide                                                                                                  | Définit une fenêtre (deux points de commutation) centrée<br>sur 150 cm. La taille de la fenêtre est de ± 10 cm.                                                                                                    | et la distance du point centrale<br>de la fenêtre clignotent en alternance à<br>l'écran.             |
| Un point TEACH valide avec un point de<br>commutation à portée et un autre hors<br>portée (avec décalage, le cas échéant) | Définit une fenêtre (deux points de commutation) centrée<br>sur le point TEACH (après décalage, le cas échéant)<br>avec un point de commutation à la portée maximale.                                                                                                    | et la taille ± de la fenêtre cligno-<br>tent en alternance à l'écran.                                |
| Un point TEACH valide qui, après le déca-<br>lage, déplace les points de commutation<br>en dehors de la plage             | Définit une fenêtre (deux points de commutation) centrée<br>sur 150 cm. La taille de la fenêtre est de ± 10 cm.                                                                                                    | <b>CFSE</b> et la distance du point centrale<br>de la fenêtre clignotent en alternance à<br>l'écran. |

## 3.6.7 Suppression d'arrière-plan pour la détection de blocages <u>1665</u>

Ce mode définit un point de suppression d'arrière-plan devant la distance cible apprise. Ce point de suppression de l'arrière-plan peut également être ajusté manuellement via le menu bGS1/bGS2. Les mesures au-delà du point appris sont considérées comme étant non bloquées. Une valeur de plage de blocage (RNG) indépendante est définie afin de spécifier le mouvement minimum requis pour déterminer qu'un objet est en mouvement (non bloqué). Une perte de signal n'est pas considérée comme un blocage.

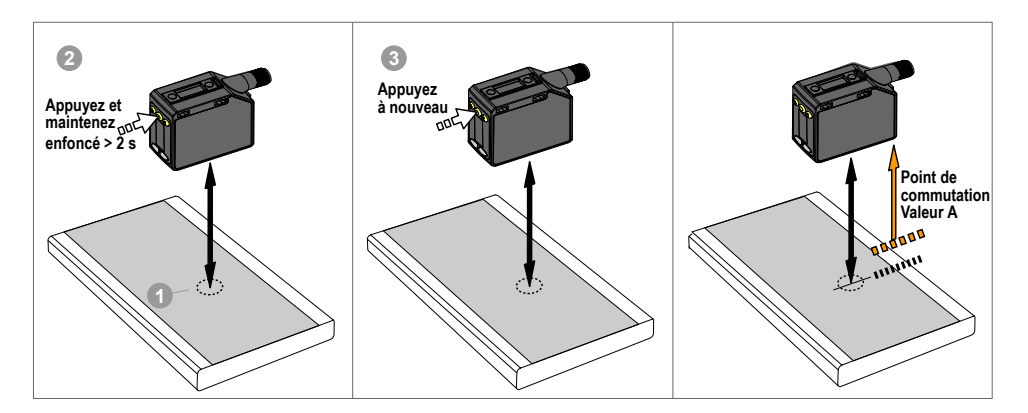

Illustration 26. Diagramme de configuration de la suppression d'arrière-plan pour la détection de blocages

**Remarque:** Le capteur doit être défini sur  $\frac{1}{5}ch = \frac{1}{5}c5$  pour utiliser les instructions suivantes. Le voyant BGS est jaune pour indiquer le mode de suppression d'arrière-plan (blocage).

**Remarque:** Pour programmer le capteur à l'aide de l'entrée déportée, celle-ci doit être activée ( **public** = 555 ).

1. Présentez la cible.

| Méthode         | Action                                                                            | Résultat                                  |
|-----------------|-----------------------------------------------------------------------------------|-------------------------------------------|
| Bouton-poussoir | Présentez la cible. La distance entre le capteur et la cible doit être inférieure | La valour de meaure de la cible c'affiche |
| Entrée déportée | ou égale à la portée du capteur.                                                  | La valeur de mesure de la cible s'amone.  |

#### 2. Lancez le mode TEACH.

| Méthode         | Action                                                                       | Résultat                                                                                                    |
|-----------------|------------------------------------------------------------------------------|----------------------------------------------------------------------------------------------------|
| Bouton-poussoir | Appuyez sur <b>TEACH</b> et maintenez-le enfoncé pendant plus de 2 secondes. | Commutation claire         SEE       et DEE         clignotent en alternance à l'écran. Les voyants BGS et FLO         clignotent.         Commutation sombre         SEE       et DEE         clignotent en alternance à l'écran. Les voyants BGS et FLO         clignotent. |
| Entrée déportée | Aucune action requise.                                                       | N/A                                                                                                    |

#### 3. Programmez le capteur.

| Méthode         | Action                                                            | Résultat                                                           |
|-----------------|-------------------------------------------------------------------|--------------------------------------------------------------------|
| Bouton-poussoir | Appuyez sur <b>TEACH</b> pour lancer l'apprentissage de la cible. | Le nouveau point de commutation                                    |
| Entrée déportée | Envoyez une seule impulsion à l'entrée déportée.                  | clignote rapidement et le capteur revient<br>en mode Run (Marche). |

#### Table 8. Comportement TEACH attendu pour la suppression de l'arrière-plan (blocage)

Consultez la section Courbes de performances à la page 35 pour plus d'informations sur la séparation minimale à l'objet.

| Condition                                                                                                    | Résultat TEACH (apprentissage)            | Afficheur                                                                             |
|----------------------------------------------------------------------------------------------------|-------------------------------------------|---------------------------------------------------------------------------------------|
| 1 point TEACH valideDéfinit un point de commutation devant la distSi un décalage est appliqué, le point<br>TEACH reste valide.Définit un point de commutation devant la dist<br>prise égale à la séparation minimale à l'objet a<br>réflectivité uniforme. |                                           | La distance du point de commutation<br>clignote à l'écran.                            |
| 1 point TEACH non valide Définit un point de commutation à 120 cm.                                                                                                    |                                           | et la distance du point de com-<br>mutation clignotent en alternance à l'écran.       |
| 1 point TEACH valide qui, après le déca-<br>lage, n'est plus valide                                                                                                    | Définit un point de commutation à 120 cm. | of 55 et la distance du point de com-<br>mutation clignotent en alternance à l'écran. |

# 3.7 Sortie PFM (modulation d'impulsions en fréquence) PLIL 5

Le Q5X peut générer des impulsions dont la fréquence est proportionnelle à la distance mesurée par le capteur, fournissant ainsi une méthode pour représenter un signal analogique avec un compteur numérique uniquement. La portée de détection du capteur est graduée de 100 à 600 Hz (100 Hz correspond à la limite de détection proche du capteur, 600

Hz correspond à la limite de détection éloignée). Une sortie de 50 Hz représente une perte de signal ( LDS) lorsqu'il n'y a pas de cible ou que la cible est hors de portée du capteur.

## 3.8 Synchronisation maître/esclave

Il est possible d'utiliser deux capteurs Q5X dans une même application de détection. Pour éliminer les interférences entre les deux capteurs, configurez l'un d'eux comme maître et l'autre comme esclave. Dans une telle configuration, les capteurs prennent les mesures en alternance et le temps de réponse double.

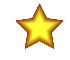

**Important:** Le capteur maître et le capteur esclave doivent être programmés avec les mêmes paramètres de temps de réponse, de gain et de sensibilité. Le capteur maître et le capteur esclave doivent partager une source d'alimentation commune.

- 1. Configurez le premier capteur en tant que maître. Accédez à : 100% > 100% .
- 2. Configurez le second capteur en tant qu'esclave. Accédez à :  $\frac{10025}{100} > \frac{55025}{100}$ .
- 3. Raccordez les fils blanc des deux capteurs entre eux.

## 4 Spécifications

#### Faisceau de détection

Laser rouge visible de classe 2, 650 nm

#### Tension d'alimentation (Vcc)

10 à 30 Vcc (Alim. de classe 2) (10 % d'ondulation maximale dans les limites)

Puissance et courant consommés (à vide)

< 1 W

Portée de détection

95 mm à 2000 mm

#### Configuration des sorties

Voie 1 : sortie push-pull, sortie PNP ou NPN configurable Voie 2 : entrée/sortie déportée multifonction, sortie PNP ou NPN configurable ou sortie modulée en fréquence d'impulsions

#### Caractéristiques des sorties

Intensité : 50 mA maximum

| Spécifications du fil noir selon la configuration |                |                                             |
|---------------------------------------------------|----------------|---------------------------------------------|
| Symétrique<br>(push-pull)                         | Sortie Haute : | ≥ Vsupply - 2,5 V                           |
|                                                   | Sortie Basse : | ≤ 2,5 V                                     |
|                                                   | Sortie Haute : | ≥ Vsupply - 2,5 V                           |
| FINE                                              | Sortie Basse : | $\leq$ 1 V (charges $\leq$ 1 Meg $\Omega$ ) |
|                                                   | Sortie Haute : | ≥ Vsupply - 2,5 V (charges ≤ 50 kΩ)         |
|                                                   | Sortie Basse : | ≤ 2,5 V                                     |

| Spécifications du fil blanc selon la configuration |                |                                              |
|----------------------------------------------------|----------------|----------------------------------------------|
| PNP                                                | Sortie Haute : | ≥ Vsupply - 2,5 V                            |
|                                                    | Sortie Basse : | $\leq$ 2,5 V (charges $\leq$ 70 k $\Omega$ ) |
| NDN                                                | Sortie Haute : | ≥ Vsupply - 2,5 V (charges ≤ 70 kΩ)          |
|                                                    | Sortie Basse : | ≤ 2,5 V                                      |

#### Collimateur d'alignement

#### ± 43 mm à 2000 mm

#### Vitesse de réponse

À sélectionner par l'utilisateur : 15, 25, ou 50 ms

Retard à la mise sous tension

#### < 2,5 s

#### Couple maximal

Montage latéral : 1 Nm (9 pouces-livres)

#### Résistance à la lumière ambiante

Jusqu'à 5000 lux à 1000 mm Jusqu'à 2000 lux à 2000 mm

003qu u 2000 lux u 2000 li

#### Connecteur

Connecteur QD mâle de type M12/Euro à 4 broches intégré

#### Matériau

Boîtier : ABS

Lentille : acrylique PMMA Fibres optiques et fenêtre : polycarbonate

#### Effet de la température (normal)

< 0,5 mm/°C à < 500 mm

< 1 mm/°C à < 1000 mm

< 2 mm/°C à < 2000 mm

#### Répétabilité de distance de sortie logique

| Distance (en mm) | Répétabilité |
|------------------|--------------|
| 95 à 300         | ± 0,5 mm     |
| 300 à 1000       | ± 0,25 %     |
| 1000 à 2000      | ± 0,5 %      |

#### Circuit de protection de l'alimentation

Protection contre l'inversion de polarité et les surtensions parasites

#### Dimension du faisceau

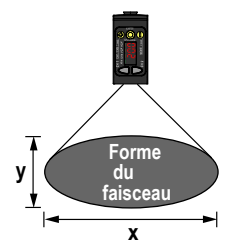

| Distance (en mm) | Dimension (x × y) (mm) |
|------------------|------------------------|
| 100              | 2.6 × 1.5              |
| 1000             | 4.2 × 2.5              |
| 2000             | 6 × 3.6                |

La dimension du faisceau est calculée comme étant égale à 1,6 fois la valeur mesurée pour D4 $\sigma$ .

#### Protection contre la surintensité requise

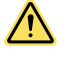

**AVERTISSEMENT:** Les raccordements électriques doivent être effectués par du personnel qualifié conformément aux réglementations et codes électriques nationaux et locaux.

Une protection de surintensité doit être fournie par l'installation du produit final, conformément au tableau fourni. Vous pouvez utiliser un fusible externe ou la limitation de courant

pour offrir une protection contre la surtension dans le cas d'une source d'alimentation de classe 2. Les fils d'alimentation < 24 AWG ne peuvent pas être raccordés.

Pour obtenir un support produit supplémentaire, rendez-vous sur le site www.bannerengineering.com.

| Câblage d'alimentation<br>(AWG) | Protection contre la surtension requise (ampères) |  |
|---------------------------------|---------------------------------------------------|--|
| 20                              | 5                                                 |  |
| 22                              | 3                                                 |  |
| 24                              | 2                                                 |  |
| 26                              | 1                                                 |  |
| 28                              | 0,8                                               |  |
| 30                              | 0,5                                               |  |

#### Gain de détection

|                            | Gain de détection avec un carte blanche 90 % <sup>2</sup> |           |           |            |
|----------------------------|-----------------------------------------------------------|-----------|-----------|------------|
| Vitesse de réponse<br>(ms) | à 100 mm                                                  | à 500 mm  | à 1000 mm | à 2 000 mm |
| 15                         | 725 (225)                                                 | 250 (75)  | 70 (25)   | 15 (6)     |
| 25                         | 1250 (800)                                                | 450 (250) | 125 (70)  | 30 (15)    |
| 50                         | 2500 (1250)                                               | 900 (450) | 250 (125) | 60 (30)    |

#### <sup>2</sup> Gain détection standard disponible avec des vitesses de réponse de 15, 25 et 50 ms ; le gain de détection standard offre une immunité aux parasites accrue.

#### Entrée déportée

Plage de tension d'entrée admise : 0 à Vsupply Actif haut (rappel faible interne) : état Haut > (Vsupply - 2,25 V) à 2 mA maximum

Actif bas (rappel faible interne) : état Bas < 2,25 V à 2 mA maximum Remarque d'utilisation

Pour des performances optimales, laissez préchauffer le détecteur pendant 10 minutes.

#### Indice de protection

CEI IP67 selon la norme IEC 60529

#### Vibrations

MIL-STD-202G, Méthode 201A (Vibrations : 10 à 55 Hz, double amplitude de 1,52 mm, 2 heures sur chacun des axes X, Y et Z), avec dispositif en fonctionnement

#### Chocs

MIL-STD-202G, Méthode 213B, Condition I (6 x 100 G suivant les axes X, Y et Z, 18 chocs), avec dispositif en fonctionnement

#### Conditions de fonctionnement

-10° à +50 °C

Humidité relative de 35% à 95%

#### Température de stockage

–25° à +70 °C Certifications

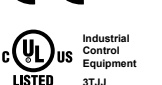

App. ind. Conformité UL : Type 1

## 4.1 Dimensions

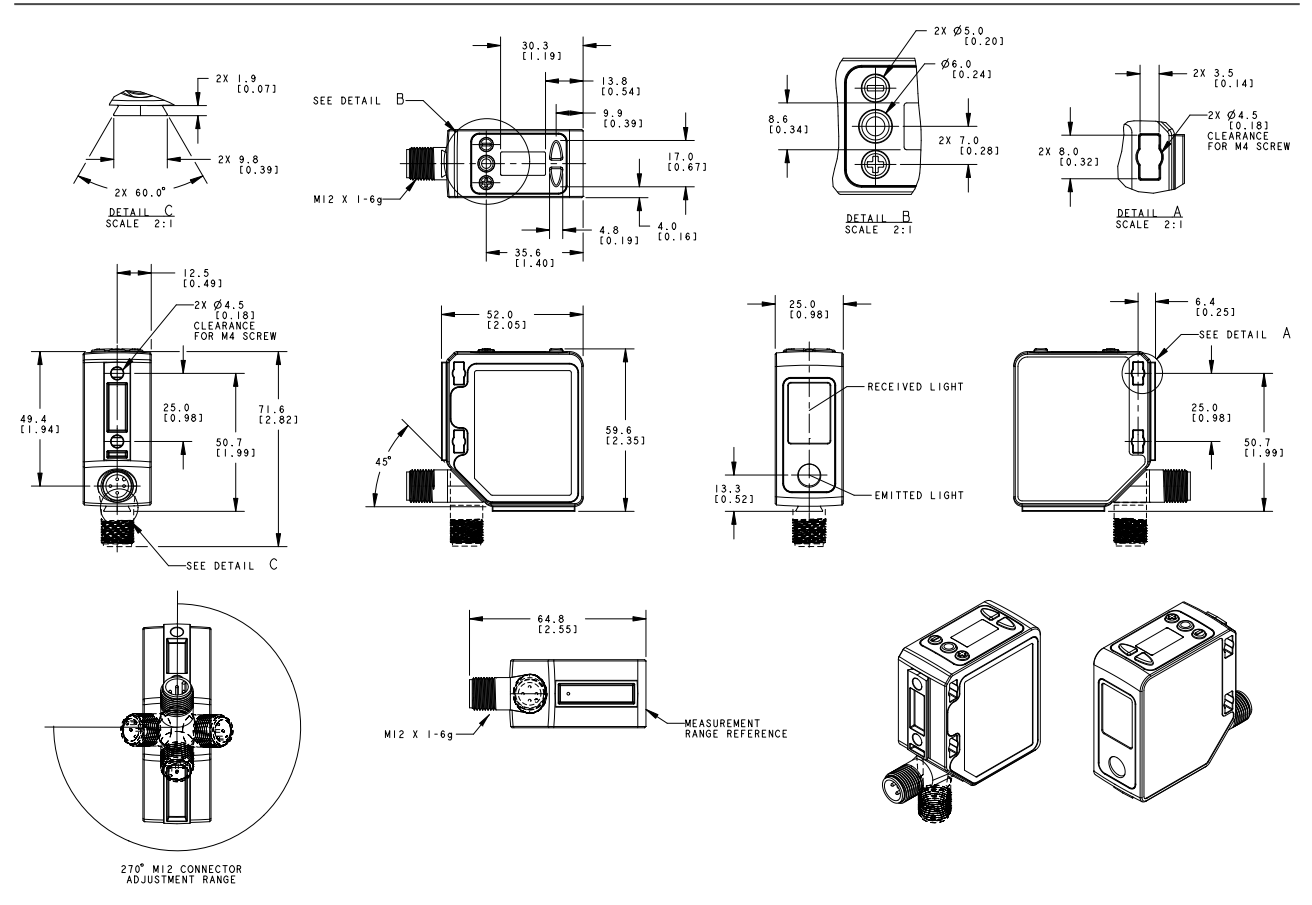

Toutes les mesures sont indiquées en millimètres, sauf indication contraire.

## 4.2 Courbes de performances

Illustration 27. Distance de séparation à l'objet minimale (pouvoir de réflexion de 90 % à 6 %)

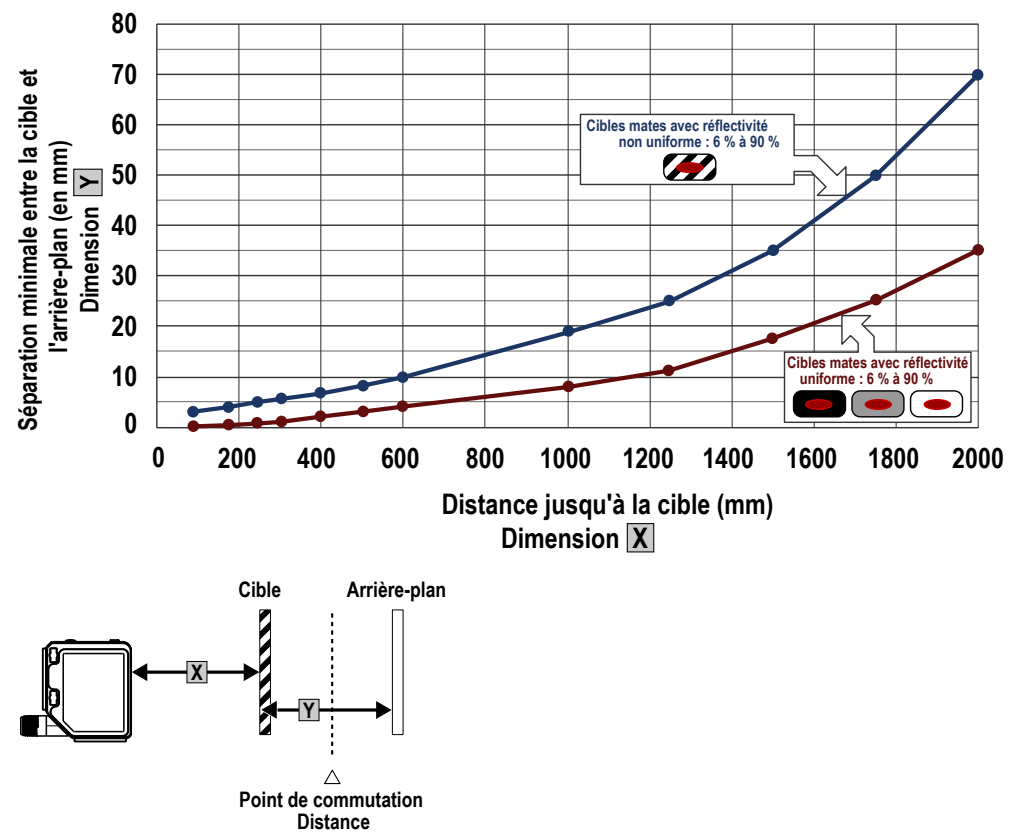

# 5 Informations complémentaires 5.1 Mode Dual (Intensité + Distance)

En modes TEACH de suppression d'arrière-plan (DYN, 1 pt, 2 pt) et de suppression d'avant-plan (FGS), le capteur Q5X compare les variations de la distance mesurée entre le capteur et la cible pour contrôler l'état de la sortie. Le mode Dual TEACH (double fenêtre intensité + distance) élargit les applications que le Q5X peut résoudre en combinant une détection basée sur la distance avec des seuils d'intensité lumineuse. En mode Dual TEACH, l'utilisateur apprend au Q5X une surface de référence fixe, et le capteur compare les relevés d'intensité et de distance à la surface de référence apprise. Après l'apprentissage de la cible de référence, la valeur affichée est calibrée à 100P, soit une correspondance de 100 %. Lorsqu'un objet entre dans le champ de vision du capteur, le degré de cohérence avec la surface de référence diminue et provoque un changement d'état de la sortie du capteur.

En mode Dual, vous pouvez détecter si la cible est présente à la bonne distance et si elle renvoie la bonne quantité de lumière. Cette double détection est utile dans les applications de contrôle qualité où vous devez savoir non seulement si la pièce est présente (distance), mais aussi s'il s'agit de la bonne pièce (intensité).

En mode Dual, le Q5X nécessite une surface de référence (à l'extrême gauche). Une fois cette surface de référence apprise, la distance et l'intensité de celle-ci sont enregistrées et utilisées comme références. Un seuil de commutation réglable est défini par l'utilisateur, et les changements de distance et/ou d'intensité hors seuil de commutation créent un changement de sortie du capteur. L'exemple utilise une correspondance de 90 % (90P), une variation de 10 % de l'intensité et/ou de la distance par rapport à la surface de référence étant nécessaire pour modifier l'état de sortie. Le seuil de commutation par défaut représente une correspondance de 50 % à la condition de référence (50P) ; le seuil correspond donc à 50 % de la distance et de l'intensité de la surface de référence. Un objet transparent peut être détecté soit par un changement d'intensité, de distance, soit par une réflexion à deux pics (à l'extrême droite).

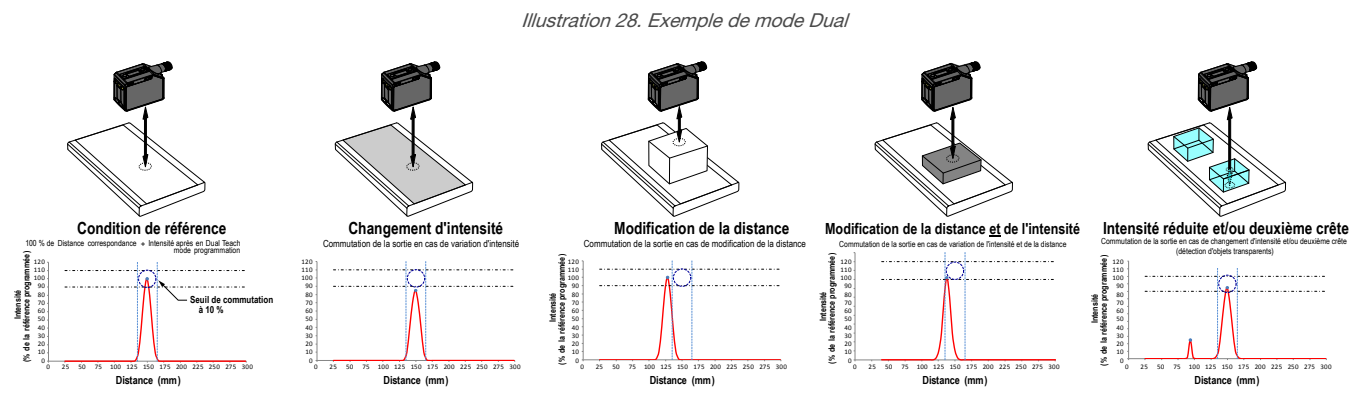

La programmation du capteur Q5X peut être réalisée à partir de surfaces de référence non idéales, comme les surfaces hors portée du capteur, les surfaces très sombres, voire un espace vide. Ces situations peuvent permettre de réaliser des applications nécessitant une détection longue portée, mais sont sujettes à la problématique habituelle de la détection en mode diffus.

## 5.2 Considérations relatives à la surface de référence en mode Dual

Optimisez la fiabilité de la détection en appliquant les principes suivants lors du choix de la surface de référence, du positionnement du capteur par rapport à celle-ci, et de la présentation de la cible. Les puissantes capacités de détection du Q5X permettent une détection satisfaisante, même, dans la plupart des cas, dans des conditions non idéales. Les surfaces de référence classiques sont les bâtis de machines métalliques, les longerons de transporteur ou les cibles en plastique montées. Contactez Banner Engineering si vous avez besoin d'aide pour la mise en place d'une surface de référence stable dans votre application.

- 1. Dans la mesure du possible, choisissez une surface de référence avec les caractéristiques suivantes :
  - Finition de surface mate ou diffuse
  - Surface fixe sans vibrations
  - Surface sèche sans dépôts d'huile, d'eau ou de poussière
- 2. Positionnez la surface de référence entre 200 mm (20 cm) et la portée maximale de détection.
- 3. Positionnez la cible à détecter le plus près possible du capteur, et le plus loin possible de la surface de référence.
- 4. L'angle du faisceau de détection par rapport à la cible et par rapport à la surface de référence doit être supérieur ou égal à 10 degrés.

## 5.3 Considérations sur le mode Dual pour la détection des objets translucides et transparents

Le Q5X est capable de détecter les plus petites variations causées par les objets translucides et transparents. Il est possible de détecter un objet transparent soit par un changement de l'intensité, de la distance ou par une réflexion présentant deux pics.

La programmation du détecteur Q5X peut être réalisée à partir de surfaces de référence non idéales, comme les surfaces hors portée du capteur ou les surfaces très sombres. La programmation à partir de surfaces de référence non idéales autorise des applications autres que la détection d'objets translucides ou transparents, mais pour obtenir des résultats optimaux pour la détection d'objets translucides et transparents, il est indispensable d'utiliser une surface de référence stable.

L'écran affiche le pourcentage de correspondance par rapport au point de référence programmé. Le point de commutation réglé par l'utilisateur définit la sensibilité et la sortie est commutée quand le pourcentage de correspondance actuel coupe le point de commutation. Votre application spécifique peut nécessiter un réglage fin du point de commutation, mais le tableau suivant indique les valeurs de départ recommandées :

| Point de commutation (%) | Applications typiques                                                            |
|--------------------------|----------------------------------------------------------------------------------|
| 50 (par défaut)          | Par défaut, recommandé pour les bouteilles et les bacs en PET                    |
| 88                       | Recommandé pour les pellicules minces                                            |
| 50                       | Recommandé pour les récipients teintés en brun, teintés en vert ou remplis d'eau |

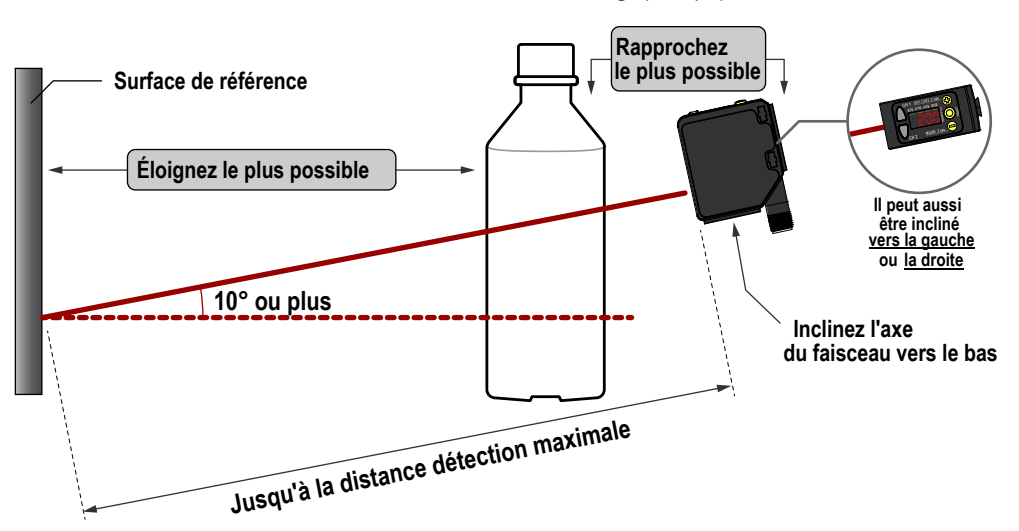

#### Illustration 29. Considérations de montage (exemple)

Illustration 30. Problèmes et solutions courants pour la détection d'objets transparents

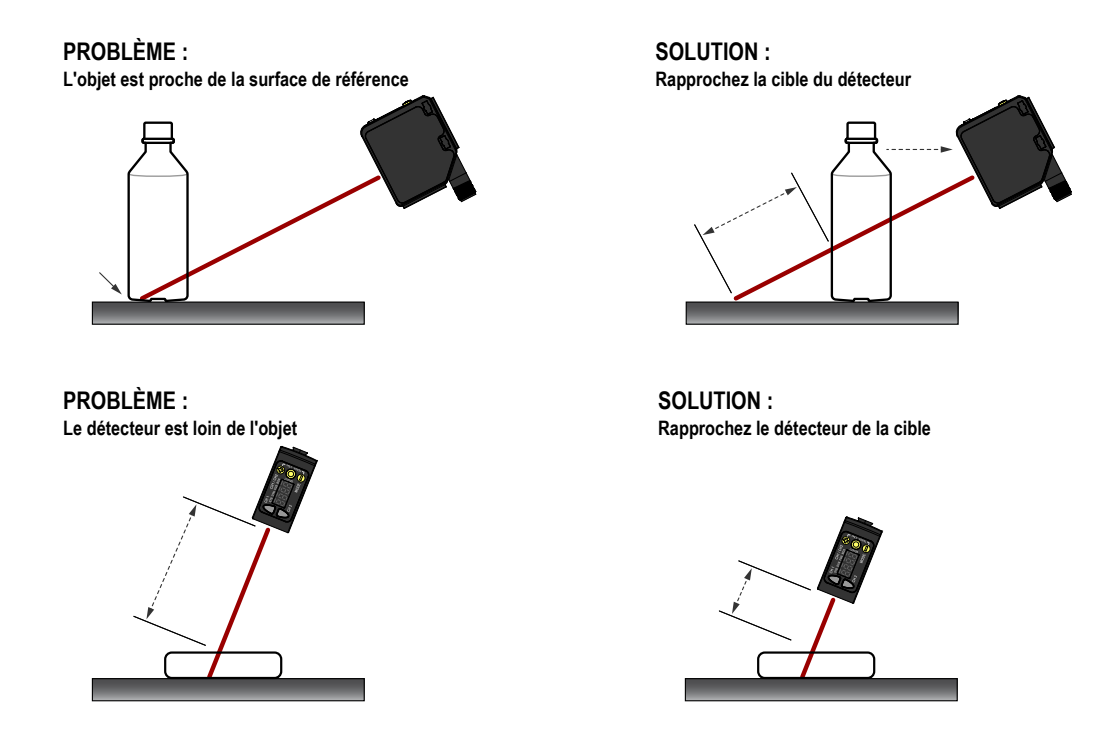

# 5.4 Abréviations

Le tableau suivant décrit les abréviations utilisées dans l'afficheur du capteur et dans ce manuel.

| Abréviation | Description                                                                        |
|-------------|------------------------------------------------------------------------------------|
|             | Aucun signal valide à portée                                                       |
| 999P        | Le capteur n'a pas été programmé                                                   |
| ISho        | 1 impulsion                                                                        |
| 155         | Premier                                                                            |
| 2nd         | Second                                                                             |
| 2-25        | Programmation TEACH en deux points (suppression d'arrière-plan statique)           |
| Ruto        | Automatique                                                                        |
| 605         | Suppression d'arrière-plan en un point                                             |
| 6051,6052   | Point de suppression d'arrière-plan pour la détection de blocages (Voie 1, Voie 2) |
| 665         | Bouton                                                                             |
| CHEL        | Annuler                                                                            |
| coñP        | Sortie complémentaire                                                              |
| d 15P       | Lecture à l'écran                                                                  |
| 8L89        | Retard                                                                             |
| ara 1, aras | Temporisation de la sortie (Voie 1, Voie 2)                                        |
| do          | Commutation sombre                                                                 |
| dti, dt2    | Temporisateur (Voie 1, Voie 2)                                                     |
| 608L        | Mode Dual                                                                          |

| Abréviation | Description                                                                                                    |
|-------------|----------------------------------------------------------------------------------------------------|
| dăn         | Suppression d'arrière-plan dynamique                                                                                                  |
| End         | Terminer — Quitter le menu du capteur                                                                                                 |
| FR-         | Emplacement de référence zéro éloignée — la portée maximale est 0 et la mesure augmente à mesure que la cible se rapproche du capteur |
| FGS         | Fenêtre en un point (suppression d'avant-plan)                                                                                        |
| Full        | Portée complète                                                                                                    |
| 68 m        | Gain de détection                                                                                                    |
| h dih       | Gain de détection élevé                                                                                                    |
| hS          | Suivi haute vitesse                                                                                                    |
| A85         | Hystérésis                                                                                                    |
| 3605        | Suppression d'arrière-plan pour la détection de blocages                                                                              |
| JHEE        | Mode rétro-réflectif pour la détection de blocages                                                                                    |
| Lo          | Commutation claire                                                                                                    |
| L on        | Laser activé                                                                                                    |
| Loc         | Verrouiller/Verrouillé                                                                                                    |
| LoFF        | Laser désactivé                                                                                                    |
| A855        | Maître                                                                                                    |
| nEBr        | Emplacement de référence zéro proche — la portée maximale est 0 et la mesure augmente à mesure que la cible s'éloigne du capteur      |
| obub        | Objet                                                                                                    |
| ofd I, ofd2 | Temporisateur au déclenchement (Voie 1, Voie 2)                                                                                       |
| oFF         | Off                                                                                                    |
| oFS 1, oFS2 | Décalage (Voie 1, Voie 2)                                                                                                    |
| oFSE        | L'application d'un décalage a entraîné un point de commutation non valide                                                             |
| on          | On                                                                                                    |
| and L, and2 | Temporisateur à l'enclenchement (Voie 1, Voie 2)                                                                                      |
| out I, out2 | Sortie (Voie 1, Voie 2)                                                                                                    |
| Pol         | Polarité du type de sortie                                                                                                    |
| Pul 5       | Modulation d'impulsions en fréquence                                                                                                  |
| nn6 1, nn62 | Portée de blocage (Canal 1, Canal 2)                                                                                                  |
| r-585       | Réinitialisation des réglages d'usine                                                                                                 |
| SRUE        | Enregistrer                                                                                                    |
| 585         | Fil d'entrée ou de réglage = fonction d'apprentissage à distance                                                                      |
| SHEE        | Décalage de l'emplacement de référence zéro après une programmation TEACH                                                             |
| SLUE        | Esclave                                                                                                    |

| Abréviation | Description                                         |
|-------------|-----------------------------------------------------|
| 588         | Vitesse de réponse                                  |
| Sed         | Mode de gain de détection standard                  |
| SERE        | Démarrage                                           |
| StoP        | Arrêt                                               |
| tch I, tch2 | Sélection du processus TEACH (Voie 1, Voie 2)       |
| toti        | Totalisation                                        |
| tot I, tot2 | Totaux                                              |
| whee        | Déverrouiller/déverrouillé                          |
| unit        | Unité                                               |
|             | Signal saturé (luminosité excessive)                |
| ünd I, ündê | Taille de la fenêtre (Voie 1, Voie 2)               |
| BE 5        | Oui                                                 |
| 2870        | Zéro — Sélection de l'emplacement de référence zéro |

# 6 Accessoires

## 6.1 Câbles

| Câbles filetés de type M12/Euro à 4 broches - à un seul raccord |          |       |            |                      |
|-----------------------------------------------------------------|----------|-------|------------|----------------------|
| Modèle                                                          | Longueur | Туре  | Dimensions | Brochage (femelle)   |
| MQDC-406                                                        | 2 m      |       | 44 Typ     |                      |
| MQDC-415                                                        | 5 m      |       |            |                      |
| MQDC-430                                                        | 9 m      | Droit | M12 x 1    |                      |
| MQDC-450                                                        | 15 m     |       |            |                      |
| MQDC-406RA                                                      | 2 m      |       | 32*        | 42 🔍                 |
| MQDC-415RA                                                      | 5 m      | Coudé |            | 1 – marron           |
| MQDC-430RA                                                      | 9 m      |       | 30*        | 2 = blanc            |
| MQDC-450RA                                                      | 15 m     |       | M12 x 1    | 3 = bleu<br>4 = noir |

# 6.2 Équerres de montage

Toutes les mesures sont indiquées en millimètres, sauf indication contraire.

56

3X M3X0.5

3X M4X0.7

3/8-16 UNC X

4 in.

#### SMBQ5X..

- Équerre orientable avec mouvement de basculement et de balayement pour un réglage précis
- Montage aisé du détecteur par cylindre de serrage
- Écrous avec dimensions exprimées en mm et en pouces
- Montage latéral de certains capteurs avec les vis de 3 mm fournies avec le capteur

 $\mathbf{B} = 7 \times M3 \times 0.5$ 

| Modèle      | Filetage de l'écrou                                                    |
|-------------|------------------------------------------------------------------------|
| SMBQ5XFA    | 3/8 - 16 × 2¼"                                                         |
| SMBQ5XFAM10 | M10 - 1.5 × 50                                                         |
| SMBQ5XFAM12 | s/o ; aucun boulon inclus.<br>Montage direct sur des tiges<br>de 12 mm |

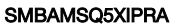

- Équerre incluse
   13 Ga Acier inoxydable avec fenêtre en verre borosilicaté
- Plaque de montage à angle droit

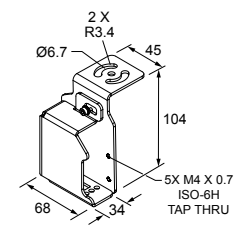

#### SMBAMSQ5XIPP

- Équerre incluse
  - Acier inoxydable 13 G avec fenêtre en verre borosilicaté
  - Plaque de montage à plat

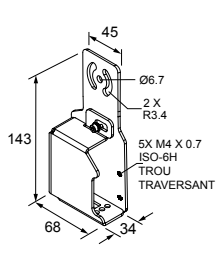

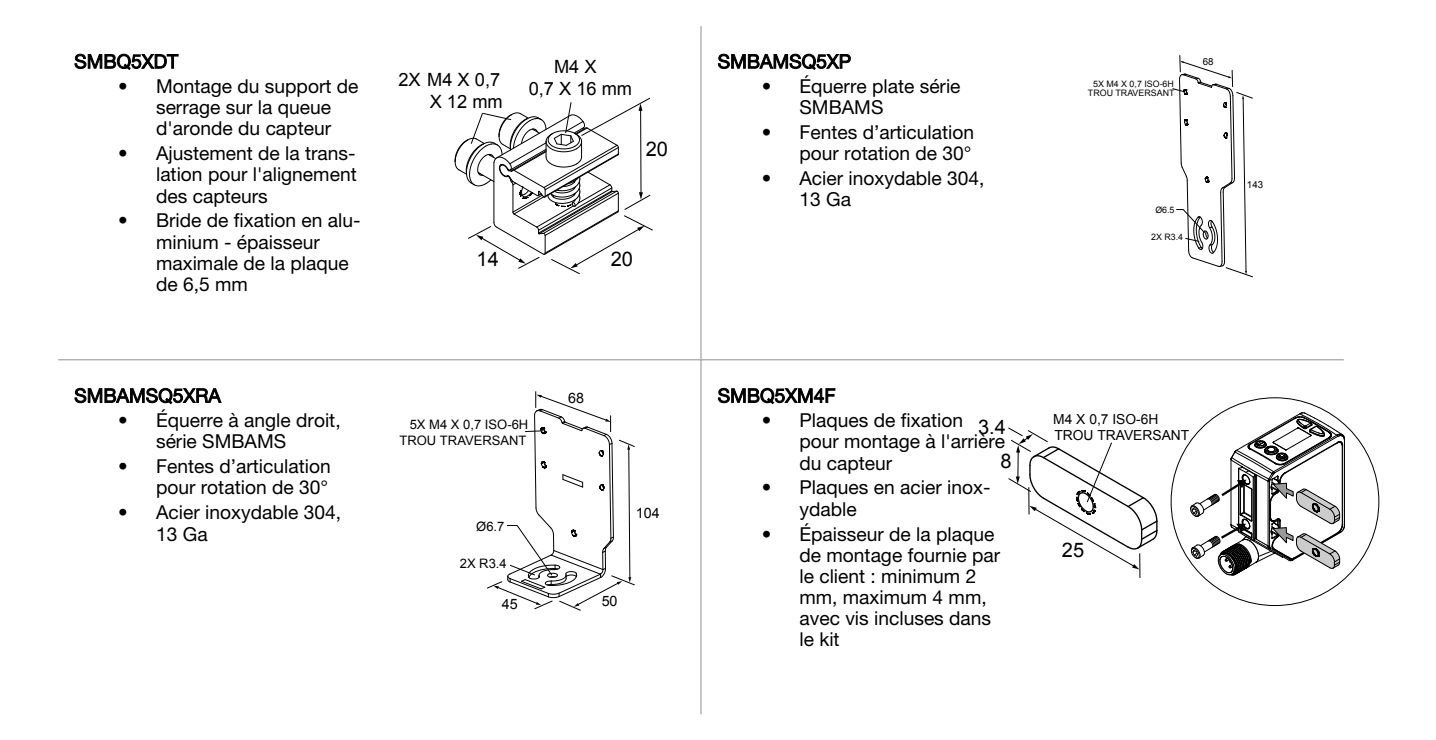

## 6.3 Cibles de référence

Toutes les mesures sont indiquées en millimètres, sauf indication contraire.

#### BRT-Q4X-60X18

- Cible de référence pour la détection d'objets transparents ou les applications en mode Dual
- Matériau acétal de classe FDA

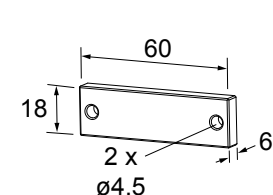

#### BRT-Q4X-60X50

- Cible de référence pour la détection d'objets transparents ou les applications en mode Dual
- Matériau acétal de classe FDA

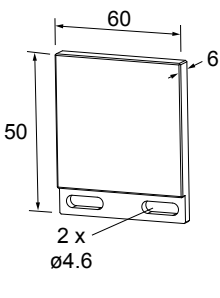

# 6.4 Écran déporté RSD1

Utilisez l'écran déporté RSD1 en option pour la surveillance et la configuration à distance des appareils compatibles.

Pour plus d'informations, consultez le manuel d'instructions du RSD1 (réf. 199621) ou le guide de démarrage rapide (réf. 199622). Voir Accessoires à la page 41 pour les câbles requis.

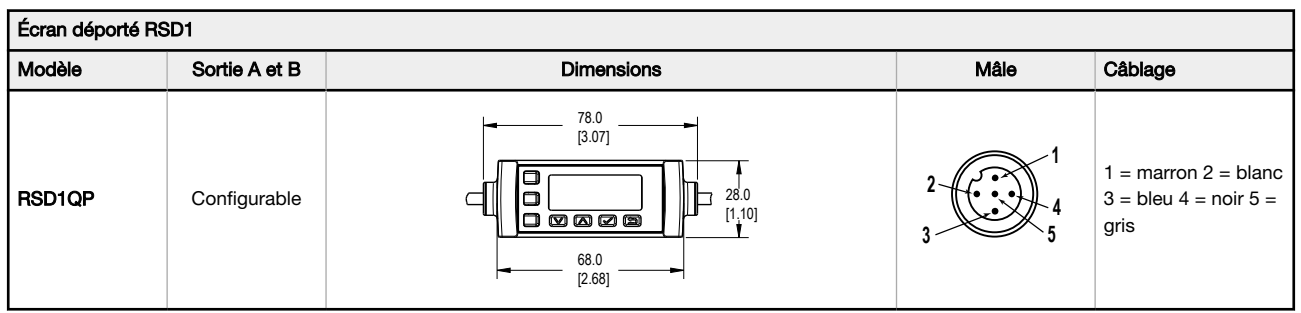

# 7 Assistance et maintenance du produit

## 7.1 Recherche de pannes

Table 9. Codes d'erreur

| Code d'erreur | Description                          | Résolution                                                                                                    |  |
|---------------|--------------------------------------|----------------------------------------------------------------------------------------------------|--|
|               | Aucun signal valide à portée         | Repositionnez le capteur ou la cible                                                                                                    |  |
|               | Signal saturé (luminosité excessive) | Repositionnez le capteur ou la cible<br>pour augmenter la distance de détec-<br>tion ou augmentez l'angle d'incidence<br>entre le capteur et la cible. |  |
| EnnE          | Défaillance de l'EEPROM              | Contactez Banner Engineering pour résoudre le problème.                                                                                                |  |
| Errt          | Défaut du laser                      | Contactez Banner Engineering pour résoudre le problème.                                                                                                |  |
| ErrC          | Sortie en court-circuit              | Vérifiez le câblage pour détecter un<br>court-circuit électrique et vérifier que<br>le câblage est correct.                                            |  |
| EnnS          | Défaut système                       | Contactez Banner Engineering pour résoudre le problème.                                                                                                |  |

## 7.2 Nous contacter

Le siège social de Banner Engineering Corp. a son adresse à :

9714 Tenth Avenue North Minneapolis, MN 55441, USA Téléphone : + 1 888 373 6767

Pour une liste des bureaux et des représentants locaux dans le monde, visitez la page www.bannerengineering.com.

# 7.3 Garantie limitée de Banner Engineering Corp.

Banner Engineering Corp. garantit ses produits contre tout défaut lié aux matériaux et à la main d'oeuvre pendant une durée de 1 an à compter de la date de livraison. Banner Engineering Corp. s'engage à réparer ou à remplacer, gratuitement, tout produit défectueux, de sa fabrication, renvoyé à l'usine durant la période de garantie. La garantie ne couvre en aucun cas la responsabilité ou les dommages résultant d'une utilisation inadaptée ou abusive, ou d'une installation ou application incorrecte du produit Banner.

#### CETTE GARANTIE LIMITÉE EST EXCLUSIVE ET PRÉVAUT SUR TOUTES LES AUTRES GARANTIES, EXPRESSES OU IMPLICITES (Y COMPRIS, MAIS SANS S'Y LIMITER, TOUTE GARANTIE DE QUALITÉ MARCHANDE OU D'ADÉQUA-TION À UN USAGE PARTICULIER), QUE CE SOIT DANS LE CADRE DE PERFORMANCES, DE TRANSACTIONS OU D'USAGES DE COMMERCE.

Cette garantie est exclusive et limitée à la réparation ou, à la discrétion de Banner Engineering Corp., au remplacement du produit. EN AUCUNE CIRCONSTANCE, BANNER ENGINEERING CORP. NE SERA TENU RESPONSABLE VIS-À-VIS DE L'ACHETEUR OU TOUTE AUTRE PERSONNE OU ENTITÉ, DES COÛTS SUPPLÉMENTAIRES, FRAIS, PERTES, PERTE DE BÉNÉFICES, DOMMAGES CONSÉCUTIFS, SPÉCIAUX OU ACCESSOIRES RÉSULTANT D'UN DÉFAUT OU DE L'UTILISATION OU DE L'INCAPACITÉ À UTILISER LE PRODUIT, EN VERTU DE TOUTE THÉORIE DE RESPONSA-BILITÉ DÉCOULANT DU CONTRAT OU DE LA GARANTIE, DE LA RESPONSABILIÉ JURIDIQUE, DÉLICTUELLE OU STRICTE, DE NÉGLIGENCE OU AUTRE.

Banner Engineering Corp. se réserve le droit de modifier ou d'améliorer la conception du produit sans être soumis à une quelconque obligation ou responsabilité liée à des produits précédemment fabriqués par Banner Engineering Corp. Toute utilisation ou installation inappropriée, abusive ou incorrecte du produit ou toute utilisation à des fins de protection personnelle alors que le produit n'est pas prévu pour cela annule la garantie. Toute modification apportée à ce produit sans l'autorisation expresse de Banner Engineering annule les garanties du produit. Toutes les spécifications publiées dans ce document sont susceptibles d'être modifiées. Banner se réserve le droit de modifier à tout moment les spécifications du produit ou la documentation. En cas de différences entre les spécifications et informations produits publiées en anglais et dans une autre langue, la version anglaise prévaut. Pour obtenir la dernière version d'un document, rendez-vous sur notre site : www.bannerengineering.com.

Pour des informations sur les brevets, voir www.bannerengineering.com/patents.